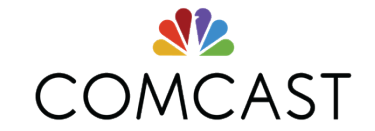

## WiFi Testing – In the real world

September, 2016 CWNP WIFITREK

#### Today's agenda

- Understanding the environment
  - Pillars of Carrier Grade WiFi
  - Deployment types
- Test requirements
  - What to test
- Tools selection
  - Characterize the network performance
  - Baseline the environment
  - Logs & Analysis
- Test kit
- Samples of output & results

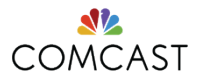

**Understanding the environment** 

**Testing of Comcast Carrier Network** 

#### **Pillars of Carrier Grade WiFi**

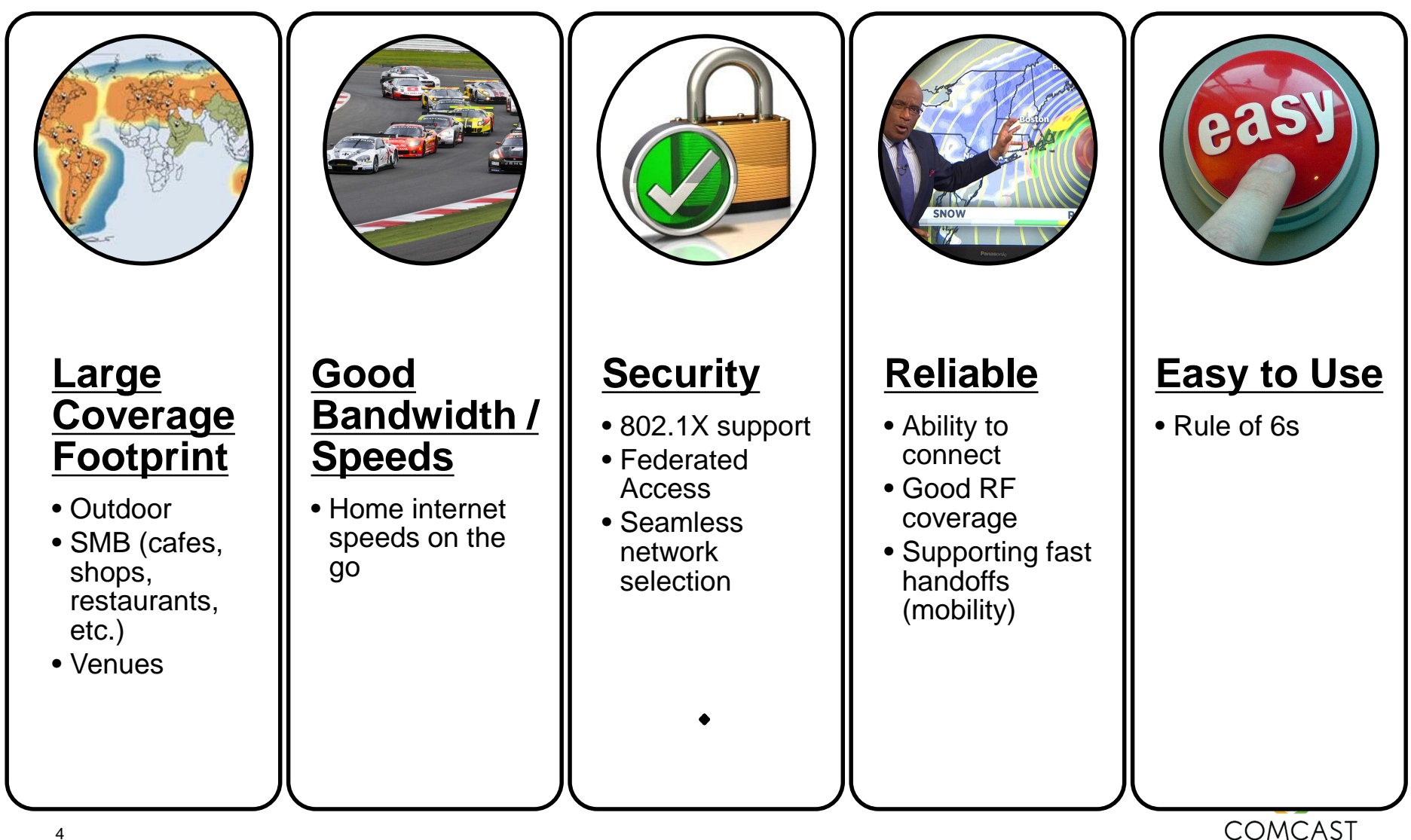

#### Pillars of Carrier Grade WiFi

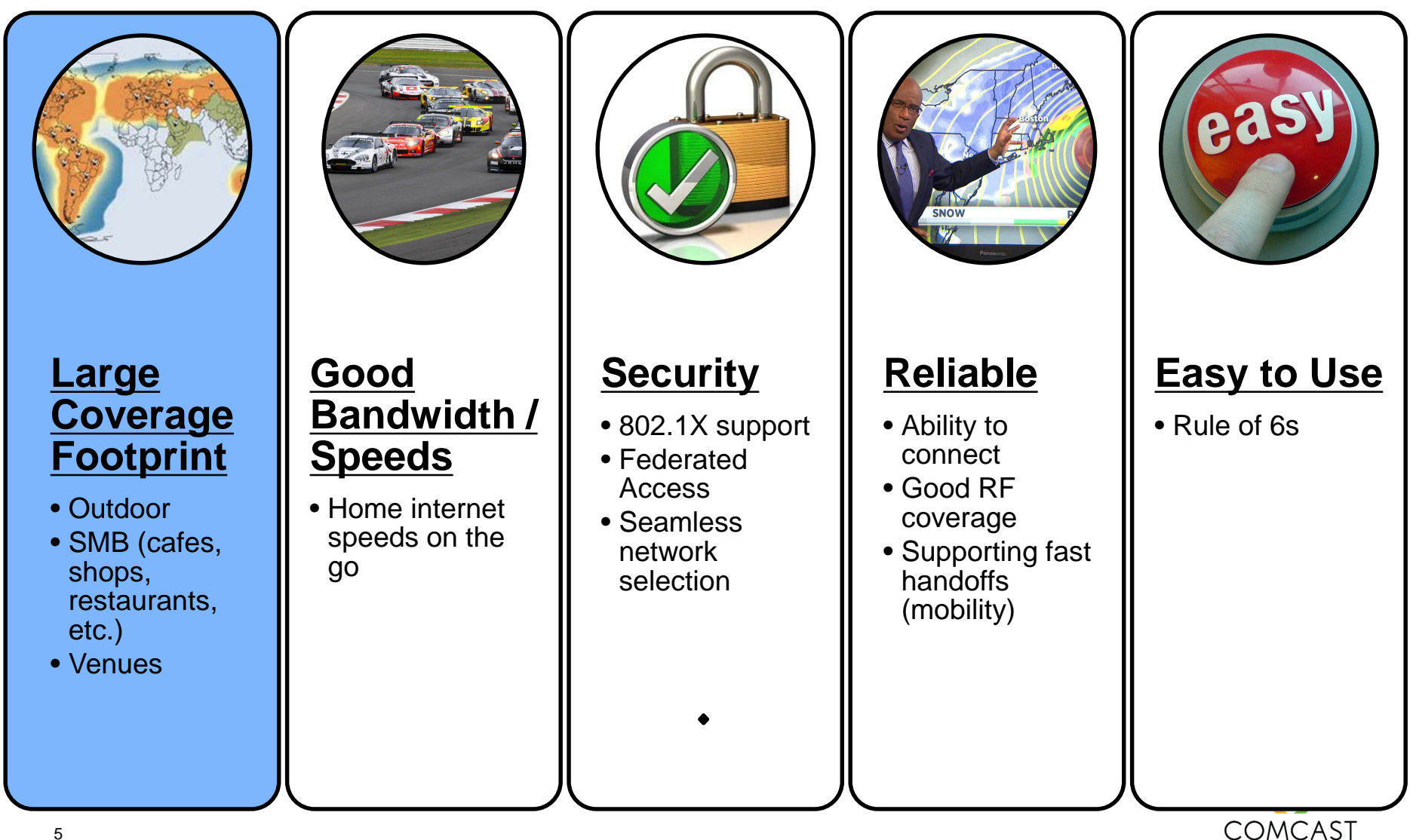

#### WiFi deployment approach

#### Build WiFi coverage in locations where users most likely want to

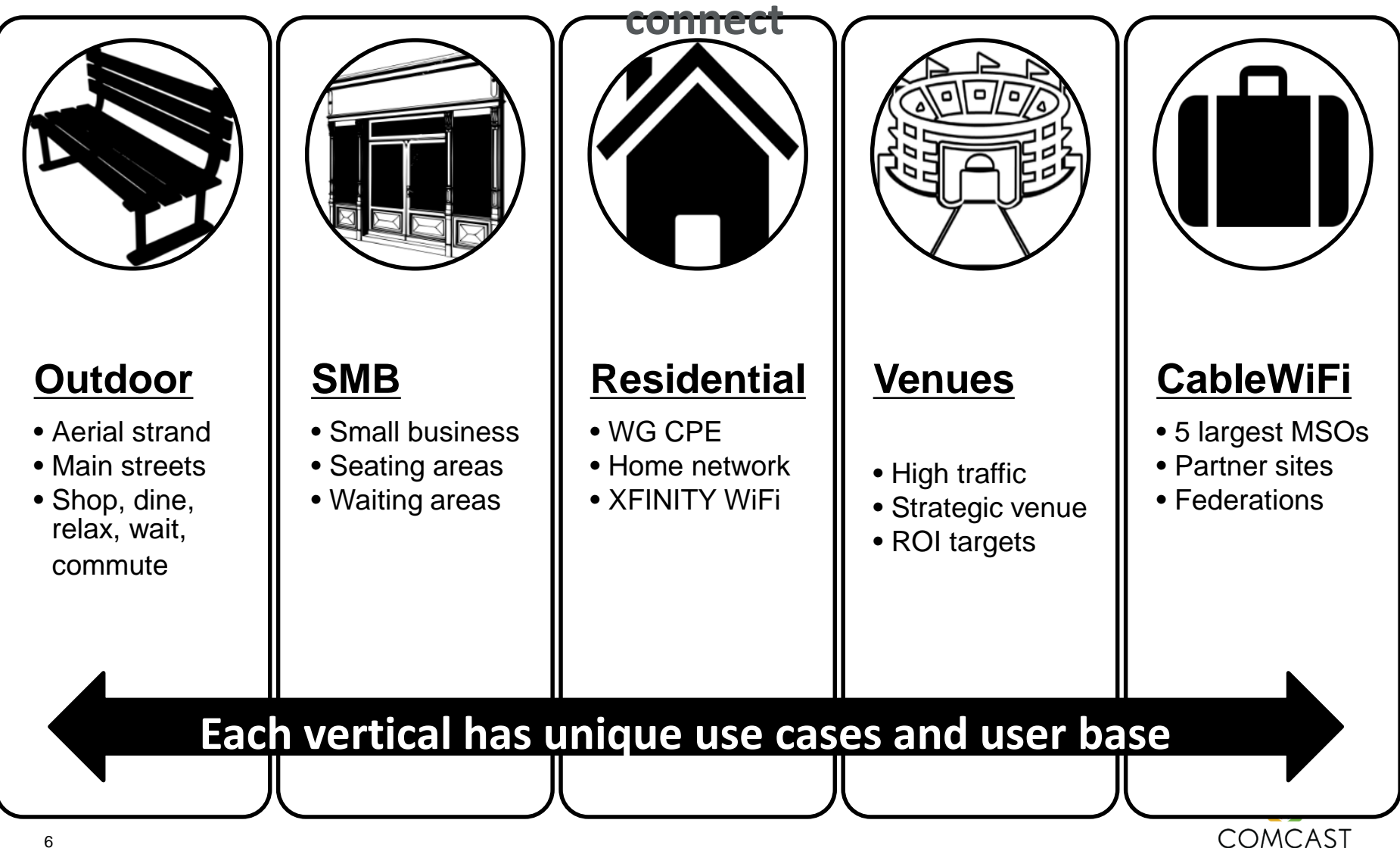

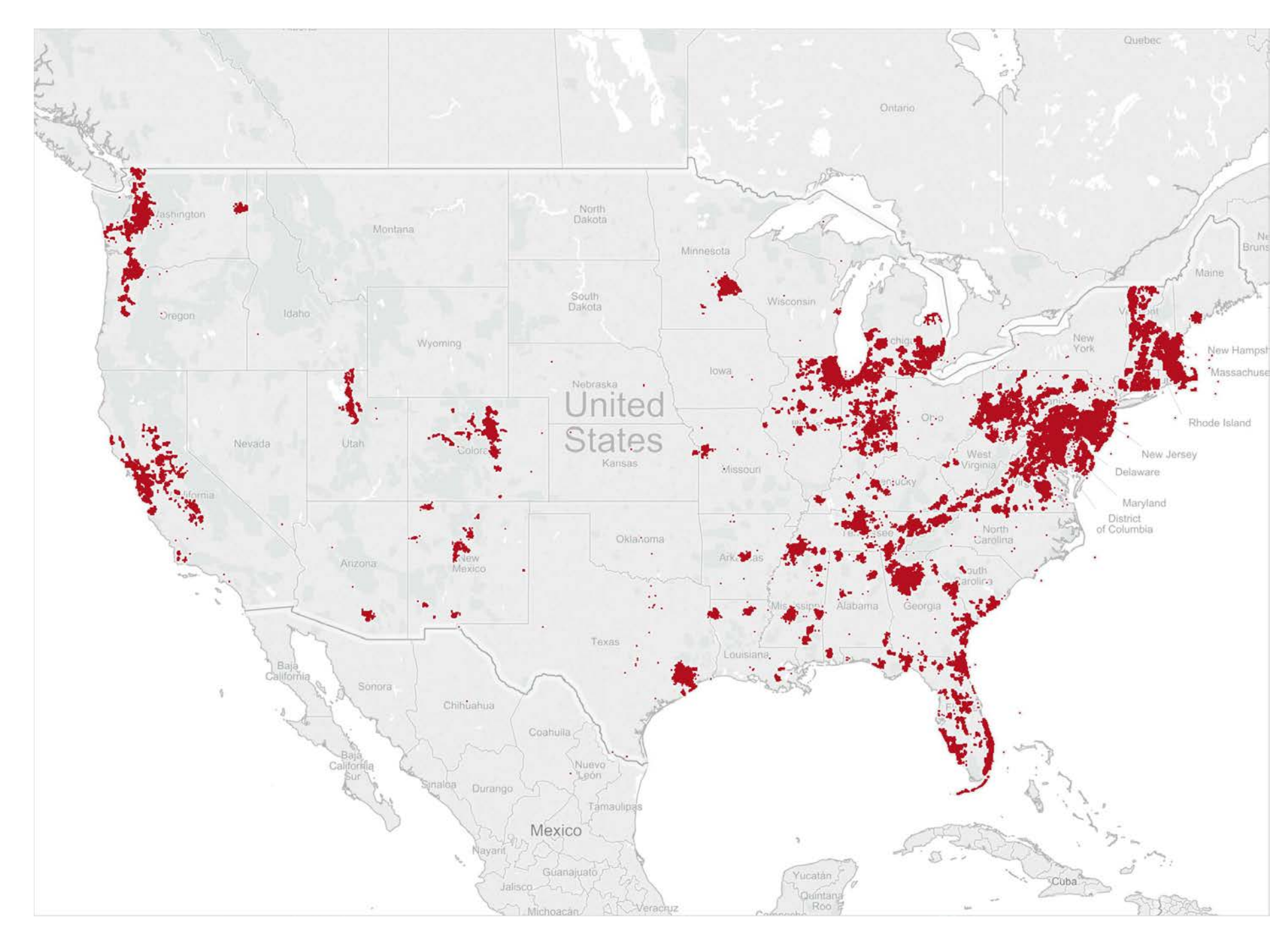

# **Dynamic Environment**

- No control over buildings, people, materials, ...
- I can "see" 30 networks and can't connect

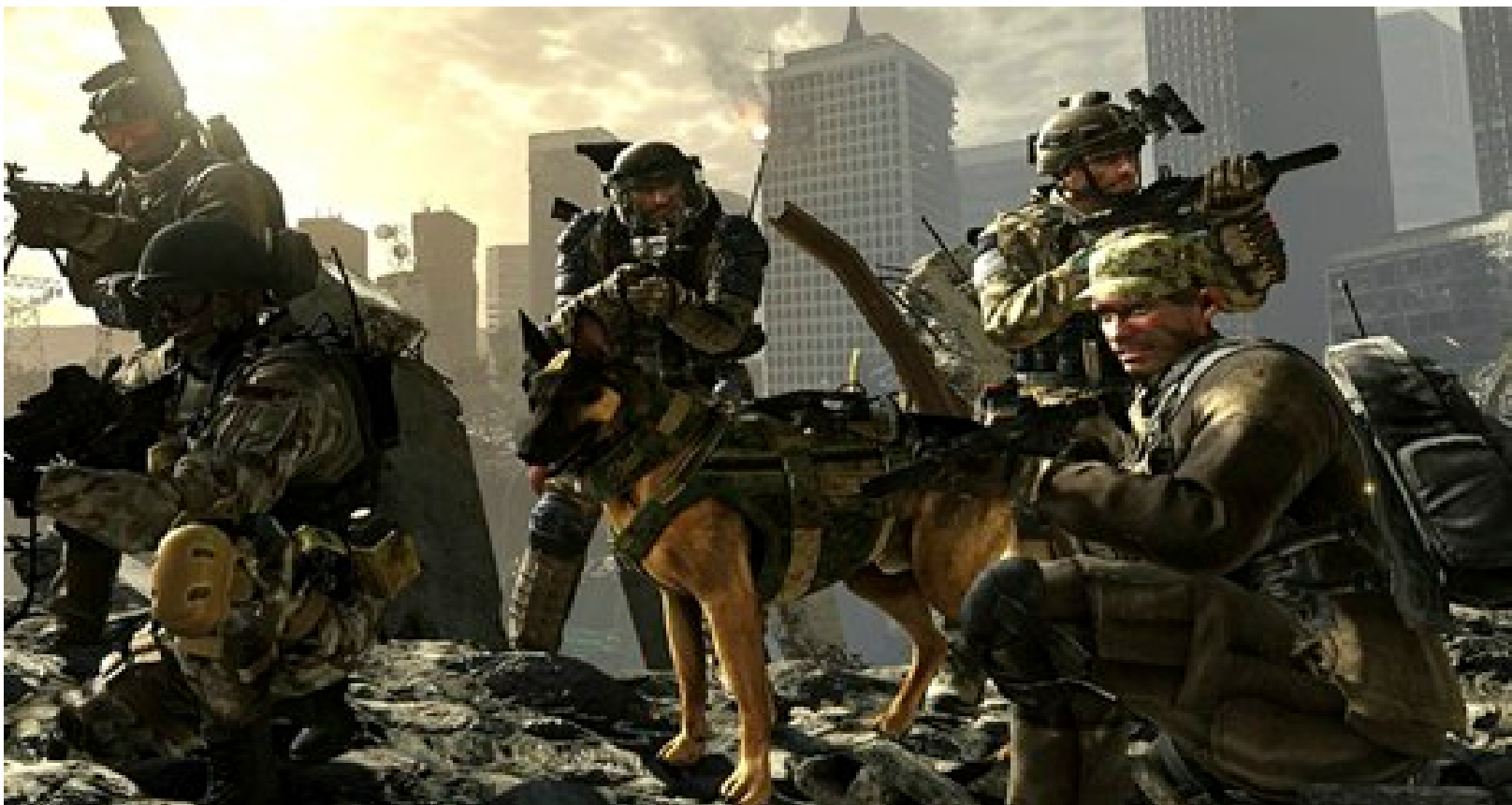

**Test Requirements** 

#### **Test Requirements**

- All testing must be done from as a client would use the network
  - Real client handsets
  - Real client applications
  - Captures must be able to support client information
  - Tests must be repeatable
  - Tests must be measurable

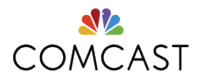

#### **Device Support**

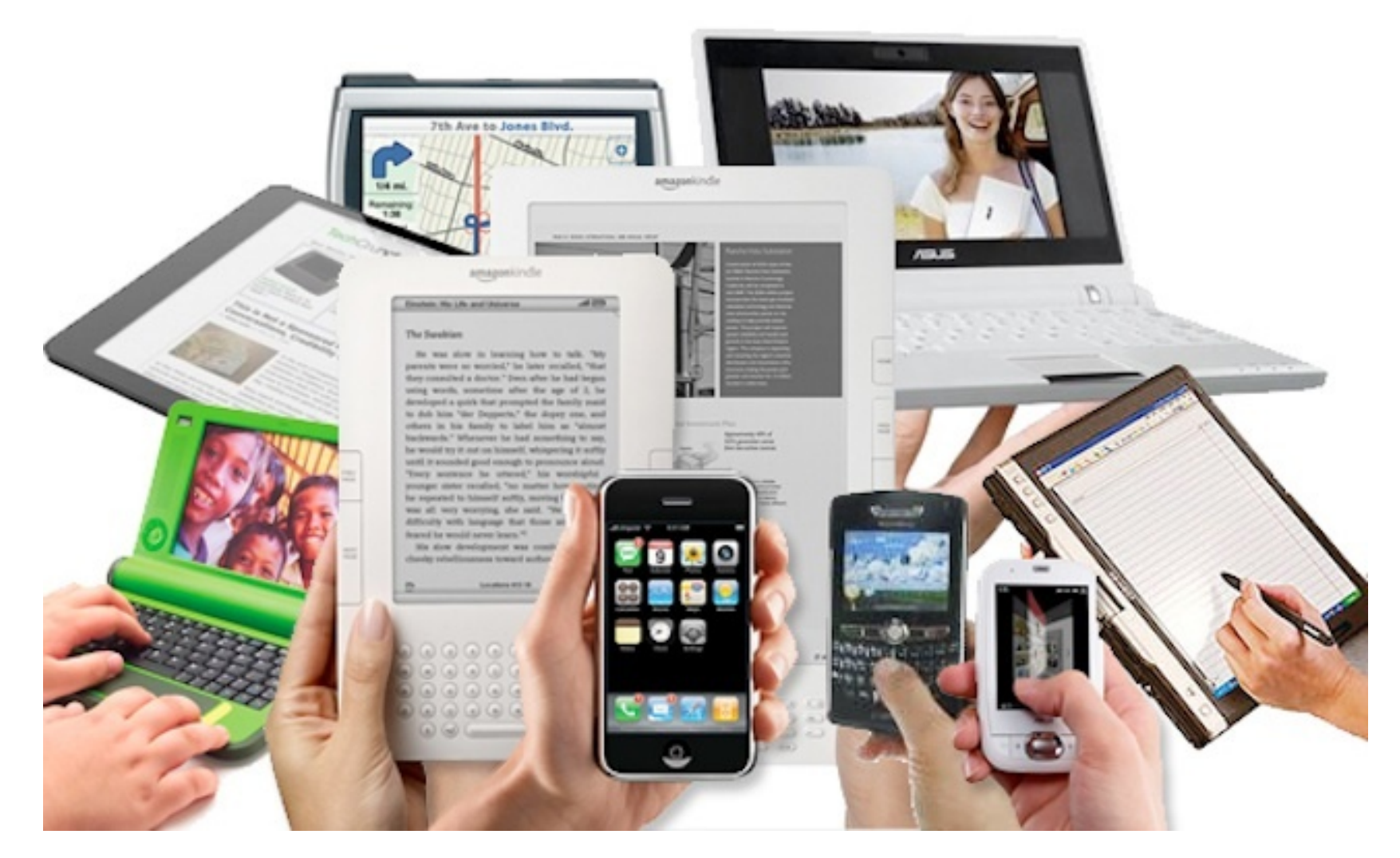

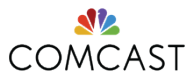

#### **Authenticated Device type distribution**

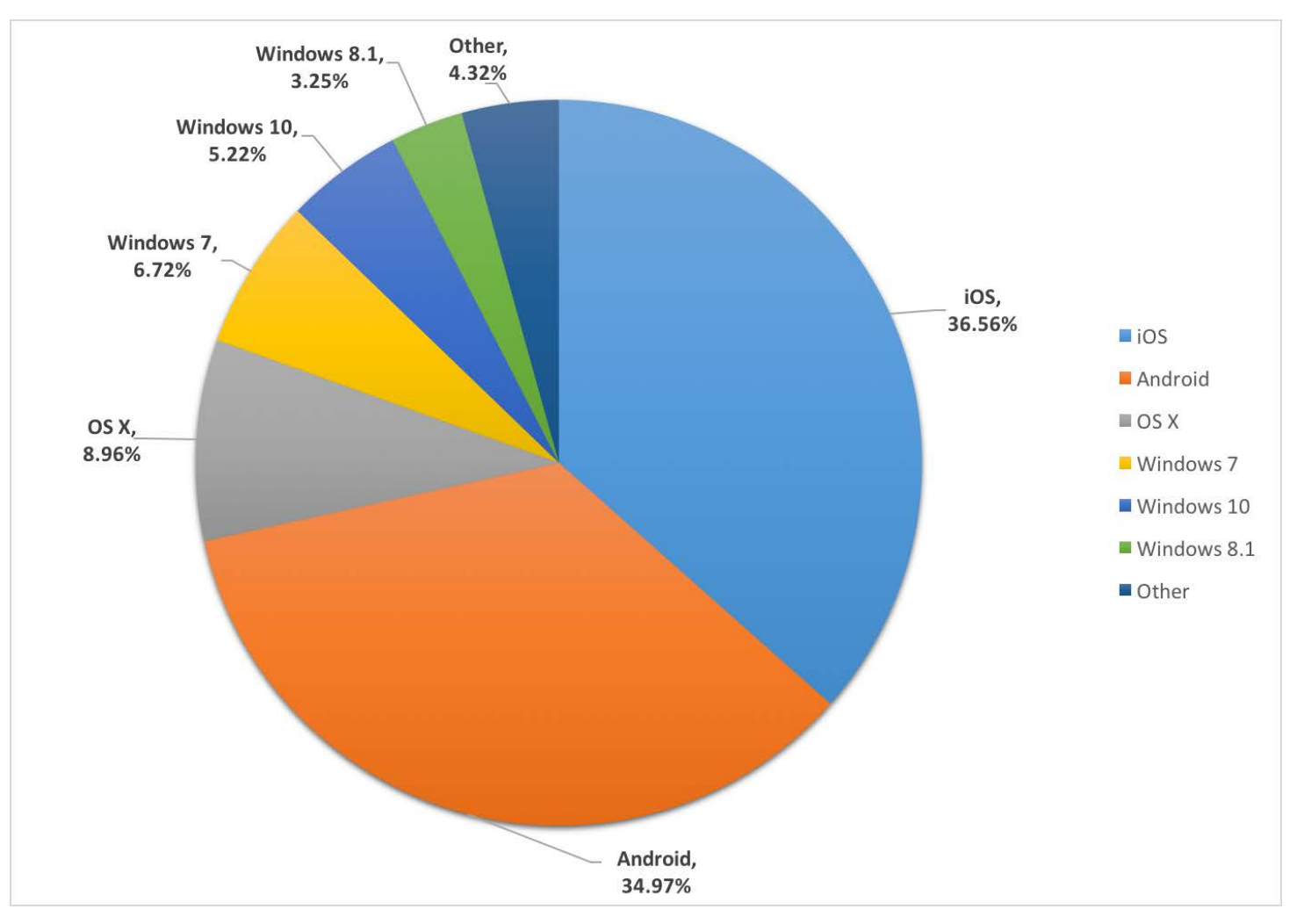

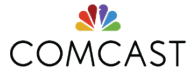

**Tools selection** 

#### **Tool Selection – Characterize the network performance**

The first objective when characterizing any network is to have tools that provide empirical data. We needed something that would operate on the mobile platforms our customers are using and provide details into more than just upstream & download speeds.

Ideally we wanted the following:

- Timing associations (start of association -> DHCP address)
- Upload / Download Speed
- Measure video performance
- Measure browsing performance
- Measure VoIP performance
- Roaming Performance

After researching numerous tools, timing for associations and roaming performance are not exposed or available on mobile platforms. nPerf was able to achieve 3 of the remaining 4 items and was selected as a result.

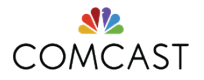

#### **Tool Selection – Baseline the environment**

Our next object was to baseline the environments we are in. We wanted to baseline the RF environment from a spectrum usage, number of AP's, and AP capability standpoint. We needed a solution that was mobile and could capture enough data that we could replicate environments in the lab. For AP information, the Fluke AirCheck seemed like a no brainer.

Many tools were looked reviewed; however, AirMagnet Spectrum XT was locked in for the spectrum captures. Ekahau's rebranded version of MetaGeek's Wi-Spy DBx was also purchased for collecting data over the map. Spectrum XT is easier to read, in my opinion. Samples below:

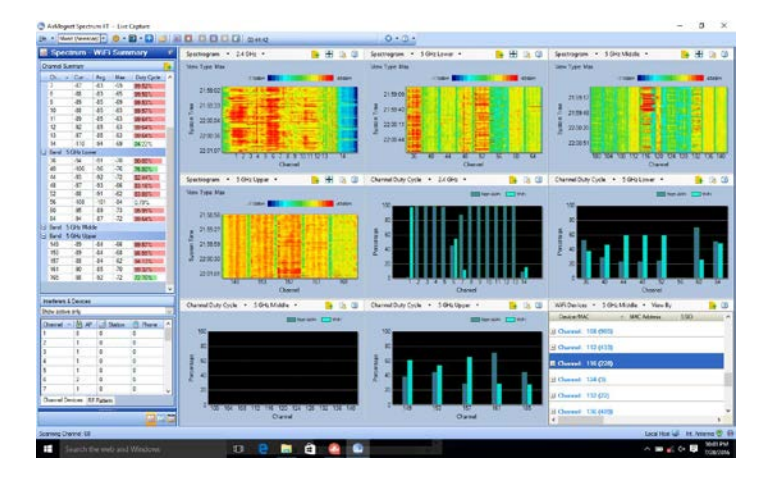

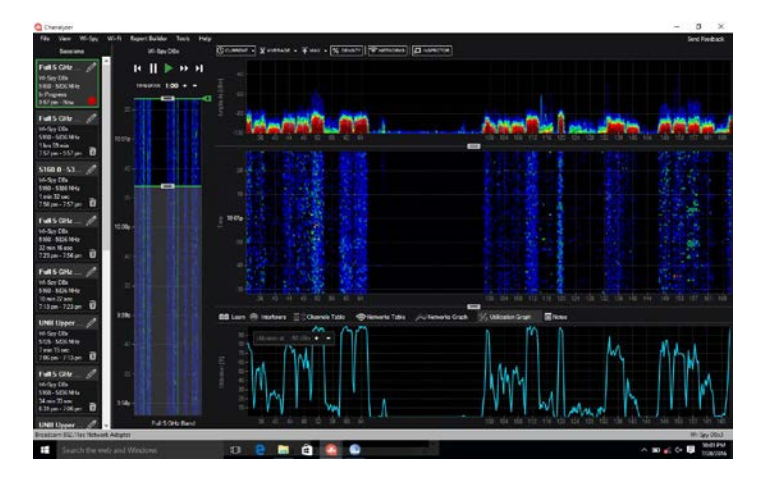

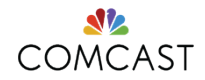

#### **Tool Selection – Logs and Analysis**

The last thing we needed were logs and packets to round out our ability to see the big picture. Many different packet capture capabilities are out there, OmniPeek and WireShark most frequenty used. We selected OmniPeek due to the packet aggregation function being easy to use and the Netgear A6120 being a very inexpensive adapter. When one breaks replacing it is pretty easy and they will break in the field.

We also look at what hooks iOS and Android had available in the OS. Android has the debug shell and Apple has special access for developer accounts. For more information check this out:

https://developer.apple.com/bug-reporting/profiles-and-logs/

Find the Wi-Fi for iOS, read the instructions and install the profile. You will be glad you did

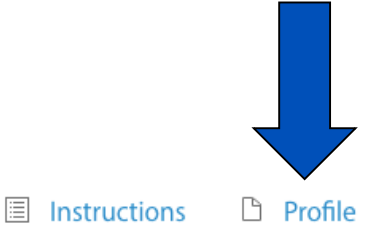

COMCAST

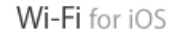

## **Test Kit**

## **Full Kit - Testing Devices & Tools**

- Test devices will be the most popular mobile hand held devices used on the network.
  - iPhone 6(s)
  - Galaxy S6(edge)
  - iPad Air
- Applications used during testing
  - nPerf, SpeedTest.Net, WiFiPerf (Venues only)
  - xfinity TV (TV GO), You Tube
  - Network & Ping utilities
  - Network diagnostics & debug logs where available
- Capture tools
  - Fluke Aircheck
  - Fluke Spectrum XT & Ekahau Spectrum Analyzer
  - OmniPeak for packet captures

Test equipment, apps, and tools will be updated annually. Client devices constant change drives this requirement. Initial testing will create roadmap requirements for future testing tools

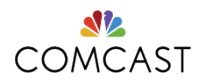

#### **Kit Prep**

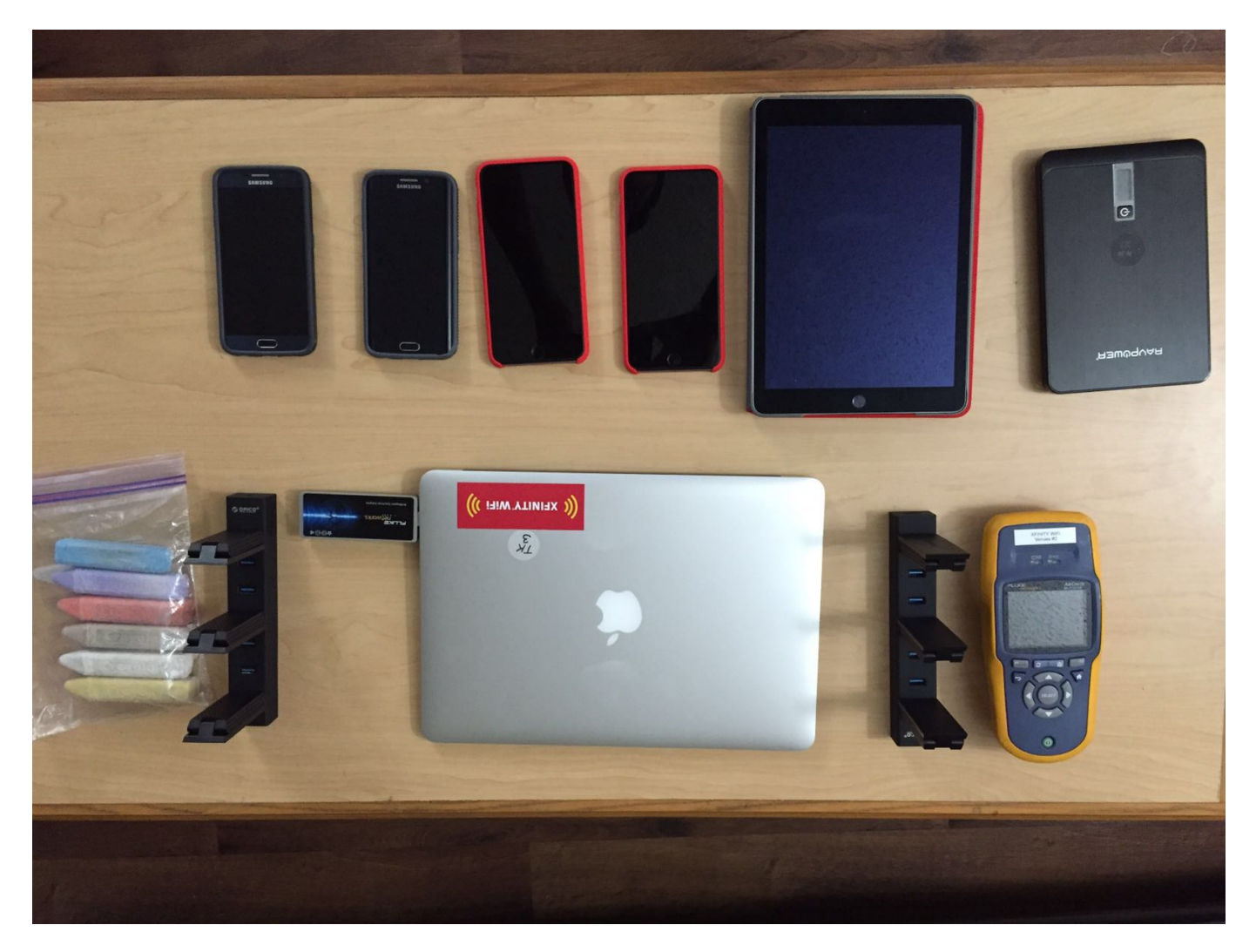

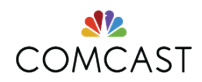

#### **Testing in Action**

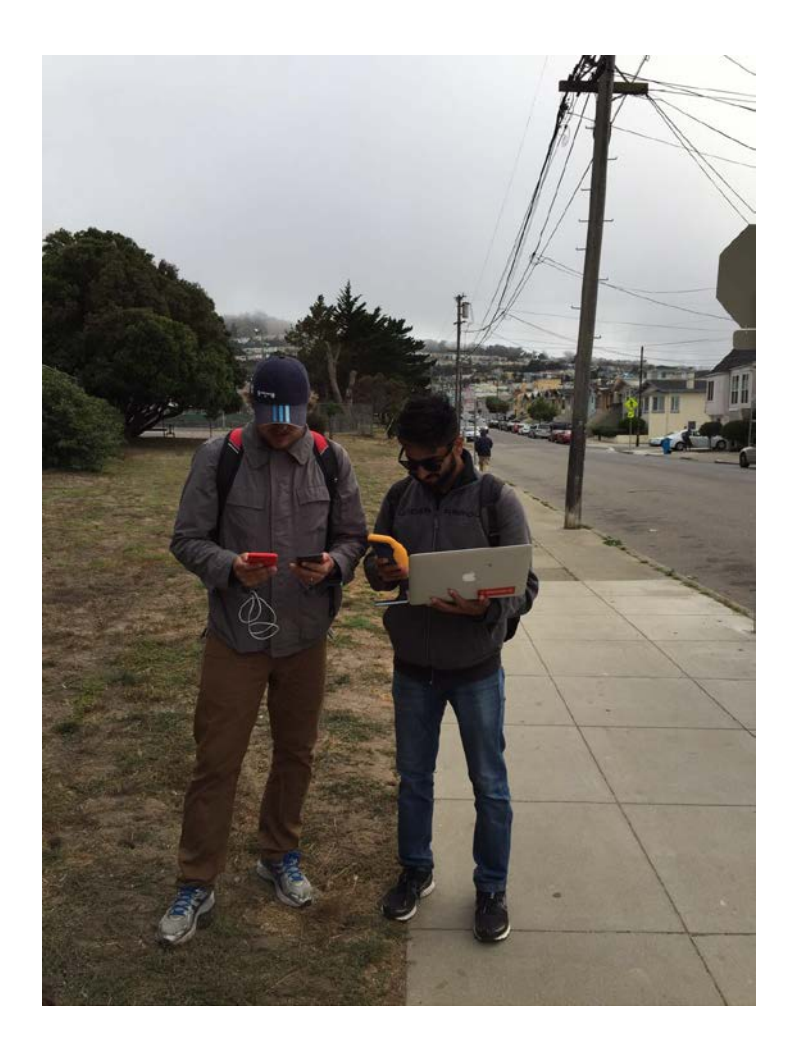

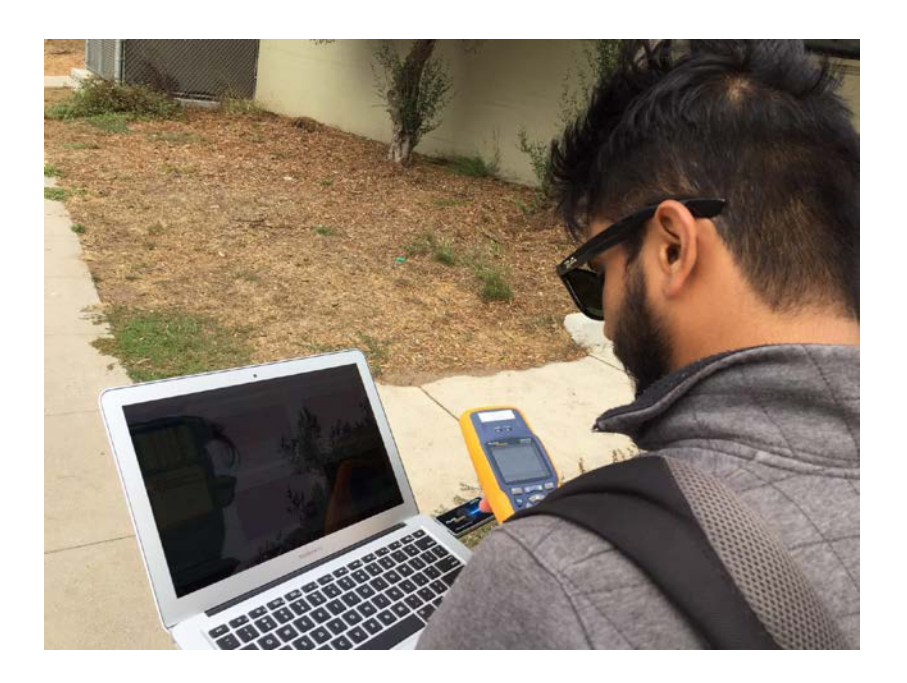

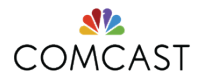

**Sample Outputs** 

#### Mobility 2\_1 – Edge

i 🏷 - 😆 - 💷 💫 i i iz 🗑 🔍 🔊 i i 🏤 🐁 i i 🖓 🛫 🎐 🍂 🛒 i 🗨 🔗 i i i i 🖉 🥱

| 4 Start Page                                                                                                    | 0601_CE2_walk21.pk           | t x                     |                                |         |             | _         | _          | _          | _         | _                          | _        |                                         |         |             | ⊳ |
|----------------------------------------------------------------------------------------------------|------------------------------|-------------------------|--------------------------------|---------|-------------|-----------|------------|------------|-----------|----------------------------|----------|-----------------------------------------|---------|-------------|---|
| to the second second s | t:'AC:5F:3E:01:89:8C')       |                         |                                |         |             |           |            |            |           |                            |          |                                         |         |             |   |
| Dashboards                                                                                                    | ← ⇒ ΞΞ ΞΞ 0x                 | 🔜   🔍   🌱 -   😤 🚱 📎     | 2 🛛 🖉 🕵                        |         |             |           |            |            |           |                            |          |                                         |         |             |   |
| Network                                                                                                    |                              | Destination             | BSSID                          | Flags   | Channel     | Signal    | Signal dBm | Data Rate  | Noise     | Noise dBm                  | Size     | Absolute Time Protocol                  |         | Application | ~ |
| Applications                                                                                                    | 55.25.01.20.20               | HH 22,96,96,56,50,75    | MH 22 - 86 - 86 - 55 - 50 - 75 |         | 140         | 0.20      | 57         | 6.0        | 79        |                            | 20       |                                         | auth    | · · pp      |   |
| Canture                                                                                                    | 5E:3E:01:89:80               | 22:86:8C:E5:E9:7E       | 22:86:8C:E5:E9:7E              | *+      | 149         | 83%       | - 57       | 6.0        | 7%        | - 87                       | 30       | 18 36:48 786660 802 11 De               | auth    |             | • |
| Packets                                                                                                    | 5E:3E:01:89:8C               | 22:86:8C:E5:E9:7E       | 22:86:8C:E5:E9:7E              | *+      | 149         | 83%       | -57        | 6.0        | 7%        | -87                        | 30       | 18 36:48 786851 802 11 De               | auth    |             |   |
| log                                                                                                    | 5E:3E:01:89:8C               | 22:86:8C:E5:E9:7E       | 22:86:8C:E5:E9:7E              | *+      | 149         | 83%       | -57        | 6.0        | 7%        | -87                        | 30       | 18 36:48 787019 802.11 De               | auth    |             |   |
| Expert                                                                                                    | 5F:3E:01:89:8C               | 22:86:8C:E5:E9:7E       | 22:86:8C:E5:E9:7E              | *+      | 149         | 83%       | - 57       | 6.0        | 7%        | -87                        | 30       | 18 36:48.787120 802.11 De               | auth    |             |   |
| Clients/Servers                                                                                                    | 5F:3E:01:89:8C               | 22:86:8C:E5:E9:7E       | 22:86:8C:E5:E9:7E              | *+      | 149         | 81%       | - 58       | 6.0        | 7%        | -87                        | 30       | 18 36:48.787274 802.11 De               | auth    |             |   |
| Flows                                                                                                    | 5F:3E:01:89:8C               | 22:86:8C:E5:E9:7E       | 22:86:8C:E5:E9:7E              | *+      | 149         | 83%       | - 57       | 6.0        | 7%        | -87                        | 30       | 18 36:48.787355 802.11 De               | auth    |             |   |
| Applications                                                                                                    | 5F:3E:01:89:8C               | 22:86:8C:E5:E9:7E       | 22:86:8C:E5:E9:7E              | *       | 149         | 83%       | - 57       | 6.0        | 7%        | -87                        | 30       | 18 36:48.787534 802.11 De               | auth    |             |   |
| Visuals                                                                                                    | 5F:3E:01:89:8C               | 22:86:8C:E5:E9:7E       | 22:86:8C:E5:E9:7E              | *+      | 149         | 83%       | - 57       | 6.0        | 7%        | - 87                       | 30       | 18 36:48.787670 802.11 De               | auth    |             |   |
| Peer Map                                                                                                    | 5F:3E:01:89:8C               | 22:86:8C:E5:E9:7E       | 22:86:8C:E5:E9:7E              | *+      | 149         | 83%       | - 57       | 6.0        | 7%        | -87                        | 30       | 18 36:48.787731 802.11 De               | auth    |             |   |
| Graphs                                                                                                    | 5F:3E:01:89:8C               | 22:86:8C:E5:E9:7E       | 22:86:8C:E5:E9:7E              | *+      | 149         | 78%       | - 59       | 6.0        | 2%        | - 89                       | 30       | 18 36:48.787923 802.11 De               | auth    |             |   |
| Statistics                                                                                                    | 5F:3E:01:89:8C               | 22:86:8C:E5:E9:7E       | 22:86:8C:E5:E9:7E              | *+      | 149         | 78%       | - 59       | 6.0        | 5%        | -88                        | 30       | 18 36:48.788001 802.11 De               | auth    |             |   |
| Summary                                                                                                    | 5F:3E:01:89:8C               | 22:86:8C:E5:E9:7E       | 22:86:8C:E5:E9:7E              | *+      | 149         | 78%       | - 59       | 6.0        | 2%        | -89                        | 30       | 18 36:48.788207 802.11 De               | auth    |             |   |
| Nodes                                                                                                    | 5F:3E:01:89:8C               | 22:86:8C:E5:E9:7E       | 22:86:8C:E5:E9:7E              | *+      | 149         | 78%       | - 59       | 6.0        | 2%        | -89                        | 30       | 18 36:48.788375 802.11 De               | auth    |             |   |
| Protocols                                                                                                    | 1B:5E:3D:82:D3               | AC:5F:3E:01:89:8C       | 86:1B:5E:3D:82:D3              | *Р      | 11          | 23%       | -81        | 1.0        | 5%        | -92                        | 188      | 18 36:48.800751 802.11 Pr               | obe Rsp |             |   |
| Applications                                                                                                    | 1B:5E:3D:82:D3               | AC:5F:3E:01:89:8C       | 86:1B:5E:3D:82:D3              | *P+     | 11          | 20%       | -82        | 1.0        | 5%        | -92                        | 188      | 18 36:48.802770 802.11 Pr               | obe Rsp |             |   |
| Countries                                                                                                    | <pre>;co-Link:29:A8:4E</pre> | AC:5F:3E:01:89:8C       | Cisco-Link:29:A8:4E            | *P+     | 11          | 47%       | -71        | 1.0        | 34%       | -76                        | 352      | 18 <mark>:36:48.817343</mark> 802.11 Pr | obe Rsp |             |   |
| Wireless                                                                                                    | 5F:3E:01:89:8C               | Ethernet Broadcast      | Ethernet Broadcast             | *       | 1           | 89%       | - 55       | 1.0        | 24%       | - 80                       | 151      | 18:36:49.794817 802.11 Pr               | obe Req |             |   |
| WLAN                                                                                                    | <pre> **** *** *** ***</pre> |                         |                                |         |             | 1000      | **         |            |           | 22                         |          | 10 20 10 202202 000 11 0                |         | 3           |   |
| Channels                                                                                                    |                              |                         |                                |         |             |           | 0000       |            | c 00 00 0 |                            | 75 46 51 | 5 35 01 00 0C 33 0C 0C FF F0            | × 11    | × #         |   |
| Signal                                                                                                    | g Frame Con                  | trol Flags: %0000000    |                                |         |             |           | A 0000     | 0: C0 00 3 | 00 22 0   | 00 OL ED E9<br>DC 68 26 C0 | 7E AU DI | F 3E 01 09 0C 22 00 0C E3 E9            | ~ 3 h&  | _>          | 1 |
| Roaming                                                                                                    |                              | 0                       | Non-strict order               |         |             |           | 0021       |            | 0 07 00 . | 00 20 20                   |          |                                         |         |             |   |
| Log                                                                                                    |                              |                         | Non-Protectea Frame            |         |             |           |            |            |           |                            |          |                                         |         |             |   |
| by Node                                                                                                    |                              |                         | . No more Data                 |         | a da        |           |            |            |           |                            |          |                                         |         |             |   |
| by AP                                                                                                    |                              |                         | This is not a Po Tra           | ceive m | on          |           |            |            |           |                            |          |                                         |         |             |   |
|                                                                                                    |                              |                         | Last on Unfragmented           | Enore   | un          |           |            |            |           |                            |          |                                         |         |             |   |
|                                                                                                    |                              |                         | Not an Exit from the           | Distri  | bution Suct | om        |            |            |           |                            |          |                                         |         |             |   |
|                                                                                                    |                              |                         | a Not to the Distribut         | ion Svc | tem         | .em       |            |            |           |                            |          |                                         |         |             |   |
|                                                                                                    | Duration:                    | 60 Micros               | econds [2-3]                   | con sys | c cm        |           | 1.0        |            |           |                            |          |                                         |         |             |   |
|                                                                                                    | Destination                  | on: 22:86:8C:E          | 5:E9:7E [4-9]                  |         |             |           |            |            |           |                            |          |                                         |         |             |   |
|                                                                                                    | Source:                      | AC:5E:3E:0              | 1:89:8C [10-15]                |         |             |           |            |            |           |                            |          |                                         |         |             |   |
|                                                                                                    | BSSID:                       | 22:86:8C:E              | 5:E9:7E [16-21]                |         |             |           |            |            |           |                            |          |                                         |         |             |   |
|                                                                                                    | Sea Number                   | r: 2013 [22-2]          | 3 Mask ØxFFFØ1                 |         |             |           |            |            |           |                            |          |                                         |         |             |   |
|                                                                                                    | G Frag Numb                  | er: 0 [22 Mask          | 0x0F1                          |         |             |           |            |            |           |                            |          |                                         |         |             |   |
|                                                                                                    | 🖃 🍞 802.11 Manag             | ement - Deauthenticatio | <u>n</u>                       |         |             |           |            |            |           |                            |          |                                         |         |             |   |
|                                                                                                    | Deauthent:                   | ication Reason Code: 7  | Class 3 frame received         | from n  | onassociat  | ed statio | n (        |            |           |                            |          |                                         |         |             |   |
|                                                                                                    | 🖃 🌹 FCS - Frame              | Check Sequence          | -                              | -       |             |           |            |            |           |                            |          |                                         |         |             |   |
|                                                                                                    | 🞯 FCS:                       | 0x9C6826C0              | [26-29]                        |         |             |           |            |            |           |                            |          |                                         |         |             |   |

It seems as if the AP is allowing your client to Authenticate and Associate, and then a moment later, when the client starts sending real data traffic ("Class 3 frames"), the AP acts as if the client wasn't associated, and kicks it off the network (deauthenticates it).

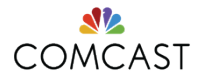

#### Mobility 2\_1 – Edge continued

| 4 Start Page                | 0601_CE2_walk21.pkt ×                    |                                  |                                  |     |      |        |        |  |           |  |                 |          |       |     |  |
|-----------------------------|------------------------------------------|----------------------------------|----------------------------------|-----|------|--------|--------|--|-----------|--|-----------------|----------|-------|-----|--|
|                             | Y▼     addr(ethemet:'AC:5F:3E:01:89:8C') |                                  |                                  |     |      |        |        |  |           |  |                 |          |       |     |  |
| Dashboards                  | 🗢 🔿 🗄 🖹 🔛 🔍                              | .   🖓 -   😵 🛃 😼   🦻              | s 🔊                              |     |      |        |        |  |           |  |                 |          |       |     |  |
| Network<br>Applications     | Source                                   | Destination                      | BSSID                            | F., | Chan | Signal | Data R |  | Noise dBm |  | Absolute Time   | Protocol |       |     |  |
| Compass                     | I 22:86:8C:D9:AF:06                      | AC:5F:3E:01:89:8C                | 22:86:8C:D9:AF:06                | *   | 40 . | - 89   | 6.0    |  | -97       |  | 18:34:36.290306 | 802.11   | Probe | Rsp |  |
| Capture                     | B)AC:5F:3E:01:89:8C                      | 22:86:8C:D9:AF:06                |                                  | #   | 40.  | - 57   | 6.0    |  | - 89      |  | 18:34:36.290355 | 802.11   | Ack   |     |  |
| <ul> <li>Packets</li> </ul> | BAC:5F:3E:01:89:8C                       | FF:FF:FF:FF:FF:FF                | IPF:FF:FF:FF:FF:FF               | *   | 40.  | - 39   | 6.0    |  | -93       |  | 18:34:36.309930 | 802.11   | Probe | Req |  |
| Log                         | BAC:5F:3E:01:89:8C                       | FF:FF:FF:FF:FF:FF                | IPF:FF:FF:FF:FF:FF               | *   | 40.  | - 39   | 6.0    |  | -93       |  | 18:34:36.330129 | 802.11   | Probe | Req |  |
| Expert                      | B)00:0D:67:7B:81:E2                      | AC:5F:3E:01:89:8C                | 00:0D:67:7B:81:E2                | *+  | 40 . | - 87   | 6.0    |  | -90       |  | 18:34:36.331946 | 802.11   | Probe | Rsp |  |
| Clients/Servers             | B00:0D:67:7B:81:E2                       | <pre>AC:5F:3E:01:89:8C</pre>     | <pre>Big 00:0D:67:7B:81:E2</pre> | *+  | 40.  | -88    | 6.0    |  | -90       |  | 18:34:36.332375 | 802.11   | Probe | Rsp |  |
| Flows                       | BAC:5F:3E:01:89:8C                       | FF:FF:FF:FF:FF:FF                | FF:FF:FF:FF:FF:FF                | *   | 40.  | - 39   | 6.0    |  | -81       |  | 18:34:36.349963 | 802.11   | Probe | Req |  |
| Applications                | B00:0D:67:7B:81:E2                       | <pre>AC:5F:3E:01:89:8C</pre>     | <pre>Big 00:0D:67:7B:81:E2</pre> | *   | 40 . | -87    | 6.0    |  | - 84      |  | 18:34:36.350964 | 802.11   | Probe | Rsp |  |
| Visuals                     | BAC:5F:3E:01:89:8C                       | 00:0D:67:7B:81:E2                |                                  | #   | 40.  | - 39   | 6.0    |  | - 84      |  | 18:34:36.351440 | 802.11   | Ack   |     |  |
| Peer Map                    | B)0C:54:A5:6E:D7:CA                      | AC:5F:3E:01:89:8C                | 0C:54:A5:6E:D7:CA                | *.  | 40.  | -90    | 6.0    |  | - 84      |  | 18:34:36.351965 | 802.11   | Disas | soc |  |
| Graphs                      | BAC:5F:3E:01:89:8C                       | FF:FF:FF:FF:FF:FF                | IPF:FF:FF:FF:FF:FF               | *   | 40.  | - 39   | 6.0    |  | -92       |  | 18:34:36.369332 | 802.11   | Probe | Req |  |
| Statistics                  | I 22:86:8C:D9:AF:06                      | <pre>AC:5F:3E:01:89:8C</pre>     | 22:86:8C:D9:AF:06                | *   | 40.  | -88    | 6.0    |  | -92       |  | 18:34:36.369990 | 802.11   | Probe | Rsp |  |
| Summary                     | BAC:5F:3E:01:89:8C                       | 22:86:8C:D9:AF:06                |                                  | #   | 40.  | - 38   | 6.0    |  | -92       |  | 18:34:36.370014 | 802.11   | Ack   |     |  |
| Nodes                       | B00:0D:67:7B:81:E2                       | <pre>AC:5F:3E:01:89:8C</pre>     | <pre>00:0D:67:7B:81:E2</pre>     | *   | 40.  | -88    | 6.0    |  | -95       |  | 18:34:36.370436 | 802.11   | Probe | Rsp |  |
| Protocols                   | I AC:5F:3E:01:89:8C                      | 00:0D:67:7B:81:E2                |                                  | #   | 40.  | -38    | 6.0    |  | -95       |  | 18:34:36.370511 | 802.11   | Ack   |     |  |
| Applications                | BAC:5F:3E:01:89:8C                       | FF:FF:FF:FF:FF:FF                | IPF:FF:FF:FF:FF:FF               | *   | 40.  | - 38   | 6.0    |  | -93       |  | 18:34:36.389017 | 802.11   | Probe | Req |  |
| Countries                   | IN 00:0D:67:7B:81:E2                     | ## AC:5F:3E:01:89:8C             | 00:0D:67:7B:81:E2                | *C  | 40 . | -88    | 6.0    |  | -92       |  | 18:34:36.390038 | 802.11   | Probe | Rsp |  |
| Wireless                    | B00:0D:67:7B:81:E2                       | <pre>AC:5F:3E:01:89:8C</pre>     | 00:0D:67:7B:81:E2                | *+  | 40.  | - 89   | 6.0    |  | -93       |  | 18:34:36.392218 | 802.11   | Probe | Rsp |  |
| WLAN                        | III) AC:5F:3E:01:89:8C                   | 00:0D:67:7B:81:E2                |                                  | #   | 40.  | -38    | 6.0    |  | -93       |  | 18:34:36.392234 | 802.11   | Ack   |     |  |
| Channels                    | BAC:5F:3E:01:89:8C                       | FF:FF:FF:FF:FF:FF                | FF:FF:FF:FF:FF:FF                | *   | 40.  | -38    | 6.0    |  | -93       |  | 18:34:36.409235 | 802.11   | Probe | Req |  |
| Signal                      | 00:0D:67:7B:81:E2                        | <pre>AC:5F:3E:01:89:8C</pre>     | <pre>B 00:0D:67:7B:81:E2</pre>   | *   | 40.  | - 87   | 6.0    |  | -91       |  | 18:34:36.410060 | 802.11   | Probe | Rsp |  |
| Roaming                     | B2AC:5F:3E:01:89:8C                      | <pre>Big 00:0D:67:7B:81:E2</pre> |                                  | #   | 40.  | - 37   | 6.0    |  | -91       |  | 18:34:36.410076 | 802.11   | Ack   |     |  |
| Log                         | ., AC:5F:3E:01:89:8C                     | FF:FF:FF:FF:FF:FF                | EP:FF:FF:FF:FF:FF:FF             | *   | 40.  | - 37   | 6.0    |  | -106      |  | 18:34:36.430083 | 802.11   | Probe | Req |  |
| by Node                     | . 00:0D:67:7B:81:E2                      | AC:5F:3E:01:89:8C                | <pre>Big 00:0D:67:7B:81:E2</pre> | *   | 40.  | - 87   | 6.0    |  | -98       |  | 18:34:36.431127 | 802.11   | Probe | Rsp |  |
| by AP                       | . 00:0D:67:7B:81:E2                      | AC:5F:3E:01:89:8C                | 00:0D:67:7B:81:E2                | *+  | 40 . | - 88   | 6.0    |  | - 84      |  | 18:34:36.432413 | 802.11   | Probe | Rsp |  |
|                             | BAC:5F:3E:01:89:8C                       | FF:FF:FF:FF:FF:FF                | FF:FF:FF:FF:FF:FF                | *   | 40.  | - 37   | 6.0    |  | -91       |  | 18:34:36.449520 | 802.11   | Probe | Req |  |
|                             | IN 22:86:8C:D9:AF:06                     | ## AC:5F:3E:01:89:8C             | 22:86:8C:D9:AF:06                | *   | 40.  | -87    | 6.0    |  | - 94      |  | 18:34:36.450178 | 802.11   | Probe | Rsp |  |
|                             | <b>32</b> 00:0D:67:7B:81:E2              | AC:5F:3E:01:89:8C                | 00:0D:67:7B:81:E2                | *.  | 40 . | -88    | 6.0    |  | -92       |  | 18:34:36.451061 | 802.11   | Probe | Rsp |  |
|                             | AC:5F:3E:01:89:8C                        | FF:FF:FF:FF:FF:FF                | FF:FF:FF:FF:FF:FF                | *   | 40.  | - 37   | 6.0    |  | - 90      |  | 18:34:36.470078 | 802.11   | Probe | Reg |  |
|                             | IN 0C:54:A5:6E:D7:CA                     | ## AC:5F:3E:01:89:8C             | #0C:54:A5:6E:D7:CA               | *.  | 40 . | -90    | 6.0    |  | -92       |  | 18:34:36.472201 | 802.11   | Probe | Rsp |  |
|                             | BAC:5F:3E:01:89:8C                       | FF:FF:FF:FF:FF:FF                | FF:FF:FF:FF:FF:FF                | *   | 40.  | - 37   | 6.0    |  | - 89      |  | 18:34:36.490097 | 802.11   | Probe | Req |  |
|                             | I 22:86:8C:D9:AF:06                      | AC:5F:3E:01:89:8C                | 22:86:8C:D9:AF:06                | *   | 40 . | -88    | 6.0    |  | -96       |  | 18:34:36.490549 | 802.11   | Probe | Rsp |  |
|                             | BAC:5F:3E:01:89:8C                       | FF:FF:FF:FF:FF:FF                | FF:FF:FF:FF:FF:FF                | *   | 40 . | - 37   | 6.0    |  | - 95      |  | 18:34:36.509878 | 802.11   | Probe | Req |  |
|                             | B0C:54:A5:6E:D7:CA                       | AC:5F:3E:01:89:8C                | 0C:54:A5:6E:D7:CA                | *+  | 40 . | -91    | 6.0    |  | -93       |  | 18:34:36.511752 | 802.11   | Probe | Rsp |  |
|                             |                                          | ## AC: 5F: 3F:01:89:8C           | #00:54:A5:6F:D7:CA               | *+  | 40.  | -91    | 6.0    |  | -93       |  | 18:34:36.512018 | 802.11   | Probe | Rsn |  |

Also before the Authentication took place, UE was not able to associate on the network. It send multiple Probe requests, but didn't receive any response. Also as seen from the screenshot the RSSI in downlink is very low. Indicating that the UE was in poor coverage area.

## CE17 Loc 2 - Nperf – iPhone6s – Weak Indoor Signal

Start Page 0623 CE17 Location 2 Nperf.pkt 🗙

addr(ethemet:'00:56:CD:03:52:3A')

#### Dashboards 🦛 🖨 🗮 🔛 🔛 🔛 🔍 🖓 🗸 🖏 💓 🔊

| Network                     |                 |                              |         |                        |       |     |            |           |                        |                    |                  |                                              |             |           |   |
|-----------------------------|-----------------|------------------------------|---------|------------------------|-------|-----|------------|-----------|------------------------|--------------------|------------------|----------------------------------------------|-------------|-----------|---|
| Applications                | Packet          | Source                       | [       | Destination            | Flags | Ch  | Signal dBm | Data Rate | Noise dBm              | Size               | Absolute Time    | Protocol                                     | Application | Expert    | ^ |
| Compass                     | 1337853         | 3 172.20.20.20               |         | 3 17.155.127.223       | A     | 153 | -41        | 6.5       | -110                   | 82                 | 12:59:38.166040  | UDP                                          | UDP         |           |   |
| Capture                     | 1337854         | B4:00:2D:43:4F:71            |         | 00:56:CD:03:52:3A      | #     | 153 | -79        | 6.0       | -101                   | 32                 | 12:59:38.166178  | 802.11 BA                                    |             |           |   |
| <ul> <li>Packets</li> </ul> | 1337967         | <pre>00:56:CD:03:52:3A</pre> | 1       | 84:00:2D:43:4F:71      | C     | 153 | -42        | 24.0      | -95                    | 28                 | 12:59:38.228290  | 802.11 Null Data                             |             |           |   |
| Log                         | 1338117         | 3 172.20.20.20               |         | 75.75.75.75            | +A    | 153 | -42        | 6.5       | -94                    | 108                | 12:59:38.305011  | DNS                                          | DNS         |           |   |
| Expert                      | 1338118         | 84:00:2D:43:4F:71            | 1       | 00:56:CD:03:52:3A      | #     | 153 | -80        | 6.0       | - 84                   | 14                 | 12:59:38.305049  | 802.11 Ack                                   |             |           |   |
| Clients/Servers             | 1338119         | 84:00:2D:43:4F:71            | 1       | 00:56:CD:03:52:3A      | #     | 153 | -80        | 6.0       | - 84                   | 14                 | 12:59:38.305684  | 802.11 Ack                                   |             |           |   |
| Flows                       | 1338120         | 3 172.20.20.20               |         | 75.75.75.75            | +A    | 153 | -42        | 6.5       | -84                    | 93                 | 12:59:38.306255  | DNS                                          | DNS         |           |   |
| Applications                | 1338121         | 00:56:CD:03:52:3A            | 1       | 84:00:2D:43:4F:71      |       | 153 | -43        | 24.0      | - 84                   | 28                 | 12:59:38.306691  | 802.11 Null Data                             |             |           |   |
| Visuals                     | 1338123         | 3 172.20.20.20               |         | 75.75.75.75            | +A    | 153 | -43        | 6.5       | -83                    | 114                | 12:59:38.307034  | DNS                                          | DNS         |           |   |
| Peer Map                    | 1338124         | B4:00:2D:43:4F:71            | 1       | 00:56:CD:03:52:3A      | #     | 153 | -80        | 6.0       | -84                    | 14                 | 12:59:38.307059  | 802.11 Ack                                   |             |           |   |
| Graphs                      | 1338126         |                              | 1       | 00:56:CD:03:52:3A      | #     | 153 | -80        | 6.0       | -85                    | 14                 | 12:59:38.307684  | 802.11 Ack                                   |             |           |   |
| Statistics                  | 1338129         | 3 172.20.20.20               |         | 75.75.75.75            | +A    | 153 | -43        | 6.5       | -95                    | 109                | 12:59:38.308311  | DNS                                          | DNS         |           |   |
| Summary                     | 1338183         | 3 172.20.20.20               |         | 75.75.75.75            | +A    | 153 | -43        | 6.5       | -85                    | 97                 | 12:59:38.323434  | DNS                                          | DNS         |           |   |
| Nodes                       | 1338184         | B4:00:2D:43:4F:71            | 1       | 00:56:CD:03:52:3A      | *     | 153 | -78        | 6.0       | -84                    | 37                 | 12:59:38.324133  | 802.11 Action                                |             |           |   |
| Protocols                   | 1338185         | 100:56:CD:03:52:3A           |         | 関 84:00:2D:43:4F:71    | *     | 153 | -70        | 6.0       | -84                    | 37                 | 12:59:38.324253  | 802.11 Action                                |             |           |   |
| Applications                | 1338186         | 84:00:2D:43:4F:71            | 1       | 900:56:CD:03:52:3A     | #     | 153 | -80        | 6.0       | -83                    | 14                 | 12:59:38.324261  | 802.11 Ack                                   |             |           | v |
| Countries                   | <               |                              |         | -                      |       |     |            |           |                        |                    |                  |                                              |             | )         | , |
| Wireless                    | - 32 <b>-</b> - | hat Tafa                     |         |                        |       |     |            | 0000. 4   | 0 00 00 0              |                    |                  | 56 CD 03 51 34 55 55                         |             | V D.      |   |
| WLAN                        |                 | <u>Ket Info</u>              | 1205262 |                        |       |     | ^          | 0000: 4   | 6 66 66 6<br>F 80 FA 0 | 0 FF FF<br>0 07 59 | 8 46 49 4F 49 54 | 50 CD 05 52 5A FF FF<br>59 01 04 02 04 08 16 | 77 FF FF @  | YFTNTTV 2 |   |
| Channels                    |                 | Packet Number:               | 1325363 |                        |       |     |            | 0042: 1   | 2 18 24 3              | 0 48 60            | 6C 03 01 01 2D   | 1A 21 00 17 FF 00 00                         | 00 00 00 .  | .\$0H`1!  |   |
| Signal                      |                 | Flags:                       | 0X00000 | 000                    |       |     |            | 0063: 0   | 0 00 00 0              | 0 00 00            | 00 00 00 00 00   | 00 00 00 00 00 00 7F                         | 08 04 00 .  |           |   |
| Roaming                     |                 | Status:                      | 0000000 | 000                    |       |     |            | 0084: 0   | 8 84 00 0              | 0 00 40            | 0 6B 07 0F FF FF | FF FF FF FF DD 08 00                         | 50 F2 08 .  | @kP       |   |
| Log                         |                 | Packet Length:               | 124     |                        |       |     |            | 0105: 0   | 0 10 00 0              | 0 DD 09            | 00 10 18 02 00   | 00 10 00 00 11 BB B1                         | 14 .        |           |   |
| by Node                     |                 | limestamp:                   | 12:59:3 | 3.964152900 06/23/2016 |       |     |            |           |                        |                    |                  |                                              |             |           |   |
| by AP                       | <b>1</b>        | vata Kate:                   | 2 1.0   | mops                   |       |     |            |           |                        |                    |                  |                                              |             |           |   |
|                             | <b>W</b>        | Channel:                     | 1 2412  | 1HZ 802.11D            |       |     |            |           |                        |                    |                  |                                              |             |           |   |

All devices worked fine, however performance could have been better, as this area had coverage from indoor routers, which were bleeding out on the street, outdoor AP signal was relatively weaker (below -80dBm). Slow performance is due to indoor signal weak coverage on the street.

Here we can see iphone6 (52:3A) and indoor router (4f:71) are communicating on channel 153, which has poor singal strength around (-80dBm) from router. Packets communication is happening well, however throughput is suffering due to low signal strength. This is the common reason seen across some devices which camped on ch. 153 from this indoor router. Root cause for poor Wifi performance at this location is weak indoor signal.

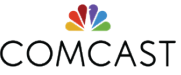

## CE15 Loc 2 - Nperf – iPhone6s+ – Poor Channel Selection

| 4 Start Page                | CE15 06      | 172016 Loc 2 Test 1_nperf.pl                                                                                                    | dt ×             |                                  |          |         |            |                   |         |      |       |                                      |                      |             |             |                       | Þ |
|-----------------------------|--------------|----------------------------------------------------------------------------------------------------|------------------|----------------------------------|----------|---------|------------|-------------------|---------|------|-------|--------------------------------------|----------------------|-------------|-------------|-----------------------|---|
|                             | '80:ED:2C:52 | :15:05')                                                                                                    |                  |                                  |          |         |            |                   |         |      |       |                                      |                      |             |             |                       |   |
| Dashboards                  | (← ⇔         | 🗄 🔛   🔜   🔍   🌱                                                                                                    | - 😵              | 🛃 😼   😕 🕵                        |          |         |            |                   |         |      |       |                                      |                      |             |             |                       |   |
| Applications                | Packet       | Source                                                                                                    |                  | Destination                      | Flags    | Ch      | Signal dBm | Data Rate         | Noise d | Bm   | Size  | Absolute Time                        | Protocol             | Application | Expert      |                       | ^ |
| Compass                     | 249356       | C0:7C:D1:D4:6E:7A                                                                                                    |                  | 80:ED:2C:52:15:05                | *        | 1       | -63        | 1.0               | -       | 93   | 198   | 11:25:08.620341                      | 802.11 Probe Rsp     |             |             |                       |   |
| Capture                     | 249357       | #980:ED:2C:52:15:05                                                                                                    |                  | C0:7C:D1:D4:6E:7A                | #        | 1       | -75        | 1.0               | -1      | .04  | 14    | 11:25:08.620559                      | 802.11 Ack           |             |             |                       |   |
| <ul> <li>Packets</li> </ul> | 249446       | 80:ED:2C:52:15:05                                                                                                    |                  | Ethernet Broadcast               | *        | 1       | -49        | 1.0               | -       | 91   | 128   | 11:25:08.685199                      | 802.11 Probe Req     |             |             |                       |   |
| Log                         | 249450       | <pre>Example: C0:7C:D1:D4:6E:7A</pre>                                                                                                    |                  | 80:ED:2C:52:15:05                | *        | 1       | -63        | 1.0               | -       | 89   | 198   | 11:25:08.687284                      | 802.11 Probe Rsp     |             |             |                       |   |
| Expert                      | 249453       | <pre>EVAluation Content Content Conten</pre> |                  | 80:ED:2C:52:15:05                | *+       | 1       | - 64       | 1.0               | -       | 92   | 198   | 11:25:08.689281                      | 802.11 Probe Rsp     |             | Wireless    | AP - Too Many Retries | 5 |
| Clients/Servers             | 249455       | <pre>EVAluation Content Content Conten</pre> |                  | 80:ED:2C:52:15:05                | *+       | 1       | -62        | 1.0               | -       | 92   | 198   | 11:25:08.690554                      | 802.11 Probe Rsp     |             |             |                       |   |
| Flows                       | 249461       | <pre>EVAluation Content Content Conten</pre> |                  | 80:ED:2C:52:15:05                | *+       | 1       | - 64       | 1.0               | -       | 93   | 198   | 11:25:08.692616                      | 802.11 Probe Rsp     |             |             |                       |   |
| Applications                | 249572       | 80:ED:2C:52:15:05                                                                                                    |                  | Ethernet Broadcast               | *        | 6       | -50        | 1.0               | -       | 98   | 128   | 11:25:08.748520                      | 802.11 Probe Req     |             |             |                       |   |
| Visuals                     | 249598       | 80:ED:2C:52:15:05                                                                                                    |                  | Ethernet Broadcast               | *        | 6       | -49        | 1.0               | -       | 94   | 128   | 11:25:08.785505                      | 802.11 Probe Req     |             |             |                       |   |
| Peer Map                    | 249600       | <pre>00:71:C2:90:7A:52</pre>                                                                                                    |                  | 80:ED:2C:52:15:05                | *        | 6       | -92        | 1.0               | -       | 92   | 182   | 11:25:08.787649                      | 802.11 Probe Rsp     |             |             |                       |   |
| Graphs                      | 249601       | B0:ED:2C:52:15:05                                                                                                    |                  | 00:71:C2:90:7A:52                | #        | 6       | -50        | 1.0               | -       | 92   | 14    | 11:25:08.788000                      | 802.11 Ack           |             |             |                       |   |
| Statistics                  | 249606       | <pre>00:71:C2:90:7A:52</pre>                                                                                                    |                  | 80:ED:2C:52:15:05                | *+       | 6       | -73        | 1.0               | -       | 93   | 182   | 11:25:08.790871                      | 802.11 Probe Rsp     |             |             |                       |   |
| Summary                     | 249607       | B0:ED:2C:52:15:05                                                                                                    |                  | <pre>Big 00:71:C2:90:7A:52</pre> | #        | 6       | -49        | 1.0               | -       | 93   | 14    | 11:25:08.791097                      | 802.11 Ack           |             |             |                       |   |
| Nodes                       | 249711       | 80:ED:2C:52:15:05                                                                                                    |                  | Ethernet Broadcast               | *        | 11      | -47        | 1.0               | -       | 90   | 128   | 11:25:08.940581                      | 802.11 Probe Req     |             |             |                       |   |
| Protocols                   | 249726       | 80:ED:2C:52:15:05                                                                                                    |                  | 🕎 Ethernet Broadcast             | *        | 11      | -46        | 1.0               | -       | 83   | 128   | 11:25:08.954925                      | 802.11 Probe Req     |             |             |                       |   |
| Applications                | 249730       | AE:34:26:16:0A:50                                                                                                    |                  | 80:ED:2C:52:15:05                | *        | 11      | -76        | 1.0               | -       | 86   | 182   | 11:25:08.960931                      | 802.11 Probe Rsp     |             |             |                       |   |
| Countries                   | 249732       | AE:34:26:16:0A:50                                                                                                    |                  | 80:ED:2C:52:15:05                | *+       | 11      | -72        | 1.0               | -       | 81   | 182   | 11:25:08.962991                      | 802.11 Probe Rsp     |             | Wireless    | AP - Too Many Retries | s |
| Wireless                    | 249734       | AE:34:26:16:0A:50                                                                                                    |                  | 80:ED:2C:52:15:05                | *+       | 11      | -73        | 1.0               | -       | 82   | 182   | 11:25:08.965176                      | 802.11 Probe Rsp     |             |             |                       | ~ |
| WLAN                        | <            |                                                                                                    |                  |                                  | ÷        |         |            |                   |         |      | 177   | ** ** ** ***                         | 000 44 5 1 5         |             |             |                       | > |
| Channels                    |              | Nation County                                                                                                    | <i>cw</i>        |                                  |          |         |            |                   |         | 000. | 10.00 |                                      |                      | 15 05 55 55 |             | o 0                   |   |
| Signal                      | 9            | Noise Level:                                                                                                    | 076              |                                  |          |         |            |                   | ^ e     | 000; | FF 80 | 0 00 00 FF FF FF<br>0 C7 00 08 78 66 | 69 6F 69 74 79 77 69 | 15 05 FF FF | 02 04 0B    | xfinitywifi           |   |
| Roaming                     |              | NOISE UDM:                                                                                                    | -91              |                                  |          |         |            |                   | ē       | 042: | 16 32 | 2 08 0C 12 18 24                     | 30 48 60 6C 03 01 02 | 2D 1A 2D 00 | 17 FF 00    | .2\$0H`1              |   |
| Log                         |              | Vancion:                                                                                                    | <b>0</b> . ГО. М | ack 0v021                        |          |         |            |                   | 0       | 063: | 00 00 | 0 00 00 00 00 00                     | 00 00 00 00 00 00 00 | 00 00 00 00 | 00 00 00    |                       |   |
| by Node                     |              | Version.                                                                                                    | NOO M            | ask oxosj                        |          |         |            |                   | 0       | 084: | 7F Ø  | 8 04 00 08 84 00                     | 00 00 40 6B 07 0F FF | FF FF FF FF | FF DD 08 .  | @k                    |   |
| by AP                       |              | Type:<br>Subtune:                                                                                                    | %0100 M          | Probe Request [0 Mask 0x00]      | OvE01    |         |            |                   | 0       | 105: | 00 50 | 0 F2 08 00 10 00                     | 00 DD 09 00 10 18 02 | 01 00 10 00 | 00 B1 02 .  | .P                    |   |
|                             | - <b>*</b>   | Ename Control Elage:                                                                                                    | *00000           | AND LIT                          | 0/10]    |         |            |                   | 6       | 126: | 46 41 |                                      |                      |             | 1           | -M                    |   |
|                             | - <b>1</b>   | a                                                                                                    | A00000           | Non-strict order                 |          |         |            |                   |         |      |       |                                      |                      |             |             |                       |   |
|                             |              | A                                                                                                    | a                | Non-Protected Fr                 | 780      |         |            |                   |         |      |       |                                      |                      |             |             |                       |   |
|                             |              | à                                                                                                    |                  | No More Data                     | anne.    |         |            |                   |         |      |       |                                      |                      |             |             |                       |   |
|                             |              | <b>A</b>                                                                                                    |                  | Power Management                 | - act    | ive mo  | 10         |                   |         |      |       |                                      |                      |             |             |                       |   |
|                             |              | à                                                                                                    |                  | 0 This is not a Re               | -Transi  | missio  | 1          |                   |         |      |       |                                      |                      |             |             |                       |   |
|                             |              | à                                                                                                    |                  | 0 Last or Unfraame               | nted F   | rame    |            |                   |         |      |       |                                      |                      |             |             |                       |   |
|                             |              | à                                                                                                    |                  | 0 Not an Exit from               | the D    | istrih  | ution Syst | em                |         |      |       |                                      |                      |             |             |                       |   |
|                             |              | à                                                                                                    |                  | 0 Not to the Distr               | ibutio   | n Sveti | om         | <b>C</b> <i>m</i> |         |      |       |                                      |                      |             |             |                       |   |
|                             | <b>(</b>     | Duration:                                                                                                    | 0 Mic            | roseconds [2-3]                  | 5542 201 | . 5950  |            |                   |         |      |       |                                      |                      |             |             |                       |   |
|                             |              | Destination:                                                                                                    | FF:FF            | FF:FF:FF:FF Ethernet Br          | oadcas   | + r4-9  | 1          |                   |         |      |       |                                      |                      |             |             |                       |   |
|                             |              | Source:                                                                                                    | 80:FD            | 2C:52:15:05 [10-15]              |          | - [4·5  |            |                   |         |      |       |                                      |                      |             |             |                       |   |
|                             |              | BSSTD:                                                                                                    | FF:FF            | EE:EE:EE:EE Ethernet Br          | oadcas   | t [16-  | 211        |                   |         |      |       |                                      |                      | A 1.        | 1.1.1       |                       |   |
|                             | (2)          | Sea Number:                                                                                                    | 3192             | 22-23 Mask ØxFFFØ1               |          | . [10   |            |                   | ¥       |      |       |                                      |                      | Activa      | te Windo    | OWS                   |   |
|                             | 1            | and monitoria                                                                                                    | 5152             | EE ES HUSK OATTEO                |          |         |            |                   |         |      |       |                                      |                      | Go to Se    | ttinge to a | rtivata Windows       |   |

At this location, channel 11 and 157 are dominant channels as best server. However, device tried to connect to channel 1 which seems to be some indoor router coverage from above residential floors reaching inside shop, and it is not able to get the IP due to multiple probe requests on this channel. It is able to get probe response, but not able to get IP assigned. It will try to connect to other similar poor channel/AP (e.g. 6) as seen in attached screenshot in PPT. But it fails to connect to dominant channels ch. 11 and 157.

Here we can see iphone6s+ (15:05) device was not able to get any authentication messages after getting probe response on channel 1 and then it tries to connect to channel 6 and other multiple channels, it was only this device which is trying to connect to channel 1 and it is not able to get the IP. So Poor channel selection is the reason.

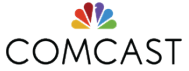

#### **Spectrum Sample – non-busy 5 GHz**

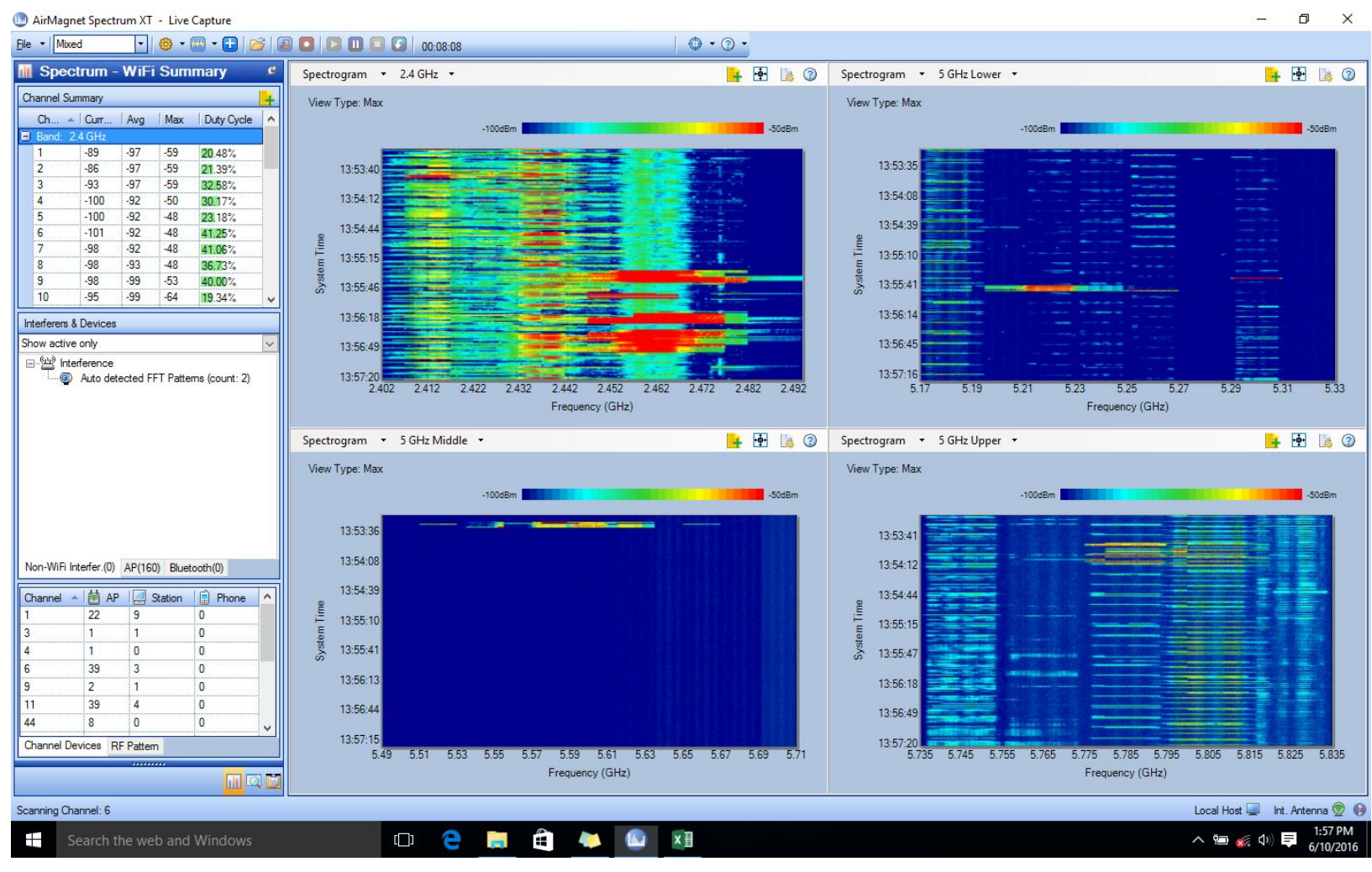

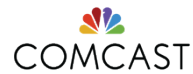

#### **Spectrum Sample – All channels full**

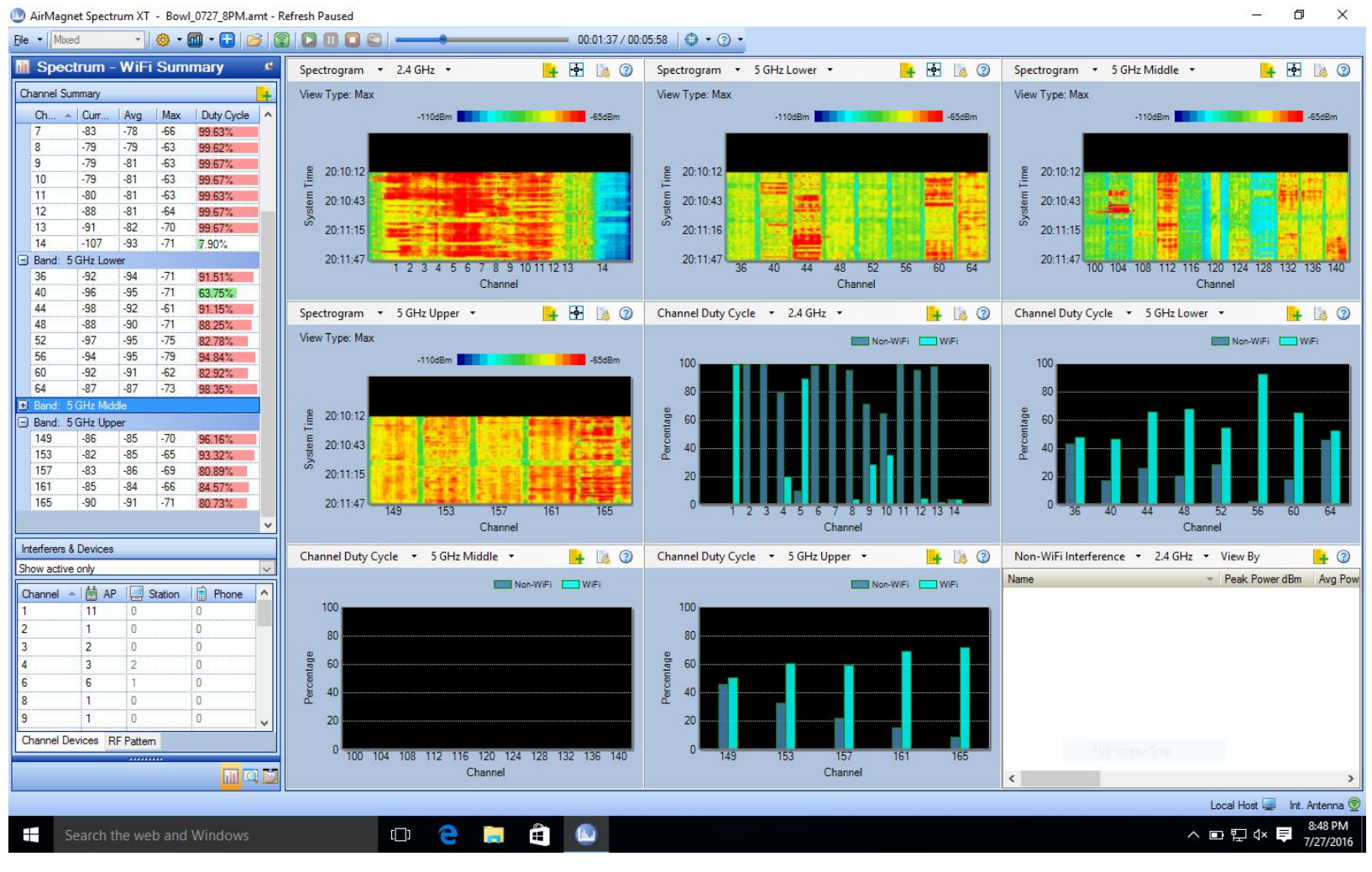

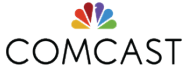

#### **Apple Logs Sample – Developer Account required**

06/23/16 13:25:26.934 <NOTICE>: Attempting Apple80211ScanAsync on en0 06/23/16 13:25:27.203 «NOTICE>: \_\_WiFiLQAMgrLogStats: Rssi: -86 Cca: 56 TxPer: 100.0% (3) BcnPer: 58.6% (29) RxFrms 0 TxRate: 13000 RxRate: 4294967295 06/23/16 13:25:27.203 < DEBUG>: Boolean \_\_WiFiLQAMgrCheckTriggerDisconnect(WiFiLQAMgrRef, CFIndex, CFIndex):\_\_WiFiLQAMgrCheckTriggerDisconnect: Better inf not available 06/23/16 13:25:29.604 <DEBUG>: Boolean \_\_WiFiLQAMgrCheckTriggerDisconnect(WiFiLQAMgrRef, CFIndex, CFIndex): \_\_WiFiLQAMgrCheckTriggerDisconnect: Better inf not available 06/23/16 13:25:30.557 <NOTICE>: Completed Apple80211ScanAsync on en0 (0x0) 06/23/16 13:25:30.576 <NOTICE>: Async scan request completed for "AirPort" (0) 06/23/16 13:25:31.810 <NOTICE>: Async scan requested by "AirPort" for 0 iterations with maxage=0 priority normal on en0 06/23/16 13:25:31.811 <NOTICE>: Engueuing command type: "Scan" pending commands: 0 06/23/16 13:25:31.811 <NOTICE>: Dequeuing command type: "Scan" pending commands: 0 06/23/16 13:25:31.811 <NOTICE>: Attempting Apple80211ScanAsync on en0 06/23/16 13:25:32.204 <DEBUG>: Boolean \_\_WiFiLQAMgrCheckTriggerDisconnect(WiFiLQAMgrRef, CFIndex, CFIndex):\_\_WiFiLQAMgrCheckTriggerDisconnect: Better inf not available 06/23/16 13:25:35.427 <NOTICE>: Completed Apple80211ScanAsync on en0 (0x0) 06/23/16 13:25:35.448 <NOTICE>: Async scan request completed for "AirPort" (0) 06/23/16 13:25:36.841 <NOTICE>: Async scan requested by "AirPort" for 0 iterations with maxage=0 priority normal on en0 06/23/16 13:25:36.842 <NOTICE>: Engueuing command type: "Scan" pending commands: 0 06/23/16 13:25:36.842 <NOTICE>: Dequeuing command type: "Scan" pending commands: 0 06/23/16 13:25:36.842 <NOTICE>: Attempting Apple80211ScanAsync on en0 06/23/16 13:25:37.210 <NOTICE>: \_\_WiFiLQAMgrLogStats: Rssi: -80 Cca: 59 TxPer: 100.0% (3) BcnPer: 41.2% (34) RxFrms 0 TxRate: 13000 RxRate: 4294967295 06/23/16 13:25:37.210 < DEBUG>: Boolean \_\_WiFiLQAMgrCheckTriggerDisconnect(WiFiLQAMgrRef, CFIndex, CFIndex):\_\_WiFiLQAMgrCheckTriggerDisconnect: Better inf not available 06/23/16 13:25:40.469 <NOTICE>: Completed Apple80211ScanAsync on en0 (0x0) 06/23/16 13:25:40.486 <NOTICE>: Async scan request completed for "AirPort" (0) 06/23/16 13:25:41.386 <NOTICE>: Async scan requested by "AirPort" for 0 iterations with maxage=0 priority normal on en0 06/23/16 13:25:41.386 <NOTICE>: Enqueuing command type: "Scan" pending commands: 0 06/23/16 13:25:41.387 <NOTICE>: Dequeuing command type: "Scan" pending commands: 0 06/23/16 13:25:41.387 <NOTICE>: Attempting Apple80211ScanAsync on en0 06/23/16 13:25:42.215 «NOTICE>: \_\_WiFiLQAMgrLogStats: Rssi: -80 Cca: 61 TxPer: 100.0% (3) BcnPer: 52.9% (17) RxFrms 0 TxRate: 6500 RxRate: 4294967295 06/23/16 13:25:42.216 < DEBUG>: Boolean \_\_WiFiLQAMgrCheckTriggerDisconnect(WiFiLQAMgrRef, CFIndex, CFIndex):\_\_WiFiLQAMgrCheckTriggerDisconnect: Better inf not available 06/23/16 13:25:45.007 <NOTICE>: Completed Apple80211ScanAsync on en0 (0x0) 06/23/16 13:25:45.035 <NOTICE>: Async scan request completed for "AirPort" (0) 06/23/16 13:25:46.235 ⊲NOTICE>: Async scan requested by "AirPort" for 0 iterations with maxage=0 priority normal on en0 06/23/16 13:25:46.235 <NOTICE>: Enqueuing command type: "Scan" pending commands: 0 06/23/16 13:25:46.236 <NOTICE>: Dequeuing command type: "Scan" pending commands: 0 06/23/16 13:25:46.236 <NOTICE>: Attempting Apple80211ScanAsync on en0 06/23/16 13:25:47.217 ≪NOTICE>: \_\_WiFiLQAMgrLogStats: Rssi: -80 Cca: 60 TxPer: 0.0% (0) BcnPer: 0.0% (0) RxFrms 0 TxRate: 0 RxRate: 0 06/23/16 13:25:47.217 < DEBUG>: Boolean \_\_WiFiLQAMgrCheckTriggerDisconnect(WiFiLQAMgrRef, CFIndex, CFIndex):\_\_WiFiLQAMgrCheckTriggerDisconnect: Better inf not available 06/23/16 13:25:49.845 <NOTICE>: Completed Apple80211ScanAsync on en0 (0x0) 06/23/16 13:25:49.864 <NOTICE>: Async scan request completed for "AirPort" (0) 

#### Read more here by Ryan Adzima:

https://community.arubanetworks.com/t5/Technology-Blog/Tools-for-Troubleshooting-from-the-Client-Revisited/bc-p/275482#M1183

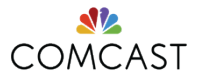

#### **AirCheck Data**

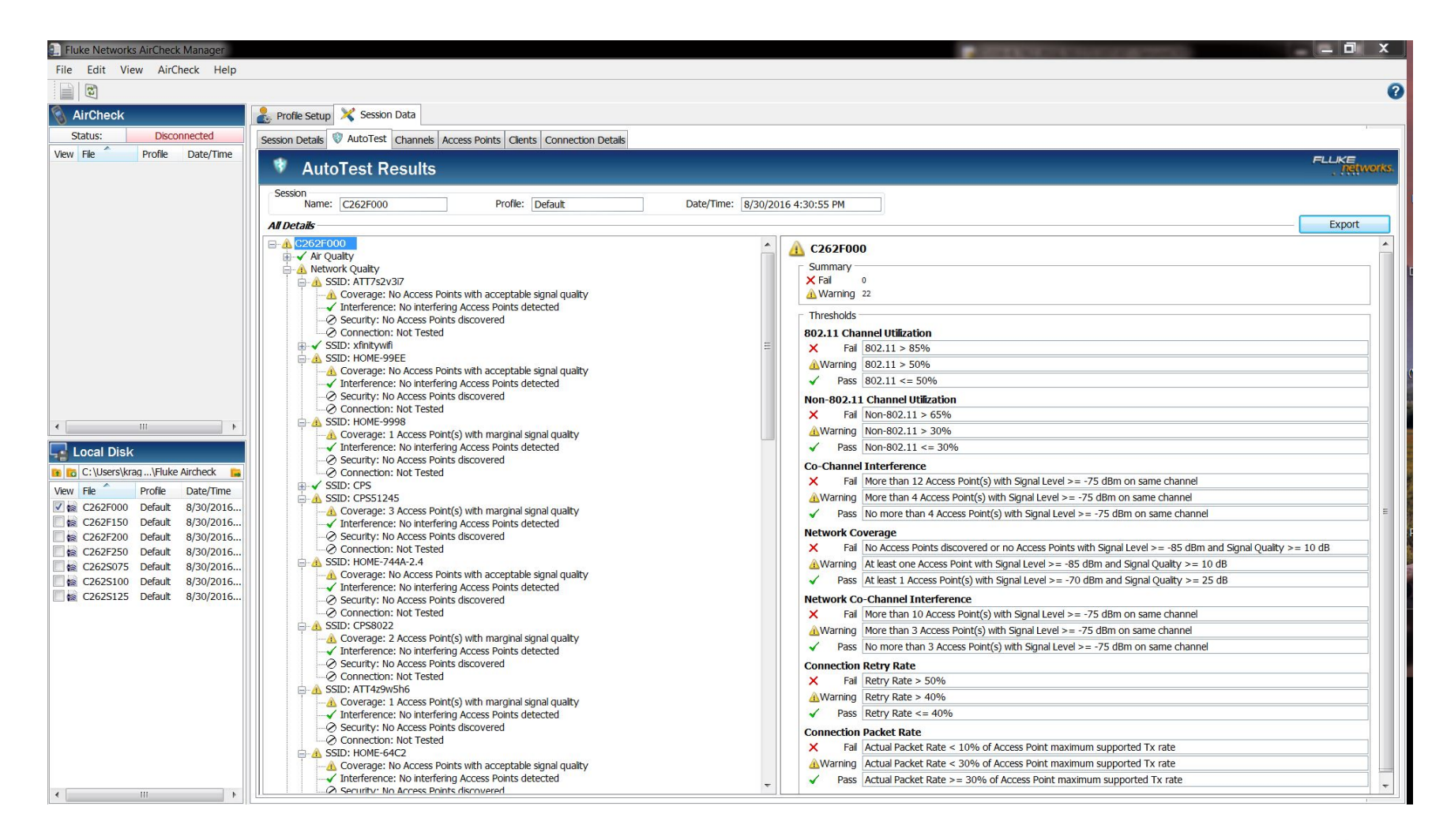

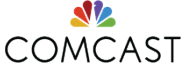

#### **AirCheck Data**

| Fluke Networks AirChe  | ck Manager   |                                |              |        |            |          |                   |               |            |        |       |                    |             |
|------------------------|--------------|--------------------------------|--------------|--------|------------|----------|-------------------|---------------|------------|--------|-------|--------------------|-------------|
| File Edit View Air     | Check Help   |                                |              |        |            |          |                   |               |            |        |       |                    |             |
|                        |              |                                |              |        |            |          |                   |               |            |        |       |                    | 0           |
|                        |              |                                |              | _      |            |          |                   |               |            |        |       |                    | •           |
| S AirCheck             |              | Profile Setup                  | X Session    | n Data |            |          |                   |               |            |        |       |                    |             |
| Status: Disc           | connected    | Session Details                | AutoTest     | Channe | els Access | Points   | Clients Conne     | ction Details |            |        |       |                    |             |
| View File Profile      | Date/Time    |                                |              | _      |            |          |                   |               |            |        |       |                    | EI KE       |
|                        |              | Channe                         | Is           |        |            |          |                   |               |            |        |       |                    | , networks, |
|                        |              | Channel                        |              | _      |            |          | Total Utilization | (%)           |            |        | -     |                    |             |
|                        |              | Channer                        | Channel:     |        |            | 1        | Total offizition  | (70)          |            | Last:  |       | 22                 |             |
|                        |              | F                              | Frequency:   |        | 2.412 0    | SHZ      |                   |               | Ave        | rage:  |       | 10                 |             |
|                        |              | Acc                            | cess Points: |        |            | 9        |                   | (0/)          |            |        |       | (01)               |             |
|                        |              | Dupic                          | cate SSIDs:  |        |            | 1 8      | 302.11 Utilizatio | n (%)         | 21         | Non-8  | 802.1 | 11 Utilization (%) |             |
|                        |              | Associated (                   | Cliente      | _      |            |          | ,                 | Ldst.         | 10         |        |       | Last: 1            |             |
|                        |              | Associated C                   | Lients       |        |            |          | -                 | .verage.      | 10         |        |       | Average:           |             |
|                        |              | Session                        |              |        |            |          |                   |               | 1.27.0     |        | -     |                    |             |
|                        |              | Name: C                        | C262F000     |        |            | Profile: | Default           |               | Date/      | Time:  | 8/30  | 0/2016 4:30:52 PM  |             |
|                        |              | All Details                    |              |        |            |          |                   |               |            |        |       |                    | Export      |
|                        |              |                                | Total        | Total  | 802.11     | 902 11   | Non-802.11        | Non-902 1     | Access     | Clier  | nt    | Duplicate          | *           |
|                        |              | Channel 🔺                      | (average     | (last  | (average   | (last %) | (average          | (last %)      | Point      | Cou    | Int   | SSIDs Date/Time    |             |
|                        |              |                                | %)           | %)     | %)         |          | %)                |               | Count      |        |       |                    |             |
|                        |              | 1 (2.412GHz)                   | 10           | 22     | 10         | 21       |                   |               |            |        | 0     | 1 8/30/2016 4:30   | PM          |
|                        |              | 2 (2.41/GHZ)<br>3 (2.422CHz)   | 1            | 10     | 9          | 10       | )                 |               | ) (<br>1 ( | )      | 0     | 0 8/30/2016 4:30   | PM          |
|                        | Þ            | 4 (2 427GHz)                   | 7            | 2      | 5          | 7        |                   |               | 2 (        | ,<br>a | 0     | 0 8/30/2016 4:30   | PM<br>PM    |
| Local Disk             |              | 5 (2.432GHz)                   | 11           | 7      | 10         | 7        | 7 1               | 1 1           | 0 (        | 5      | 0     | 0 8/30/2016 4:30   | PM          |
|                        |              | 6 (2.437GHz)                   | 36           | 50     | 34         | 46       | 5 7               | 2 4           | 4 15       | 5      | 0     | 2 8/30/2016 4:30   | PM          |
| 📧 🛅 C:\Users\krag\Fluk | e Aircheck 🔚 | 7 (2.442GHz)                   | 7            | 10     | 7          | 9        | . (               | ) /           | 1 0        | 5      | 0     | 0 8/30/2016 4:30   | PM          |
| View File Profile      | Date/Time    | 8 (2.447GHz)                   | 0            | 1      | 0          | 0        | ) (               | )             | 1 0        | J      | 0     | 0 8/30/2016 4:30   | PM          |
| C262F000 Default       | 8/30/2016    | 9 (2.452GHz)                   | 4            | 8      | 4          | 8        | 3 (               | ) (           | J 1        | 1      | 0     | 0 8/30/2016 4:30   | PM =        |
| C262F150 Default       | 8/30/2016    | 10 (2.457GHz)                  | 3            | 4      | 3          | 4        | 1 0               | ) (           | ) (        | )      | 0     | 0 8/30/2016 4:30   | PM          |
| C262F200 Default       | 8/30/2016    | 11 (2.462GHz)                  | 20           | 11     | 20         | 10       | ) (               | )             | 1 10       | )      | 0     | 2 8/30/2016 4:30   | PM          |
| C262F250 Default       | 8/30/2016    | 12 (2.46/GHZ)                  | 5            | 11     | 5          | 11       | . U               |               | 1 (        | )      | 0     | 0 8/30/2016 4:30   | PM DM       |
| C262S075 Default       | 8/30/2016    | 14 (2 484GHz)                  | 0            | 0      | 0          | -        |                   |               |            | ,<br>a | 0     | 0 8/30/2016 4:30   | PM DM       |
| C262S100 Default       | 8/30/2016    | 34 (5.170GHz)                  | 0            | 0      | 0          | Č        | ) (               | a (           | 0 (        | 5      | 0     | 0 8/30/2016 4:30   | PM          |
| C262S125 Detault       | 8/30/2016    | 36 (5.180GHz)                  | 0            | 0      | 0          | 0        | ) (               |               | 0 1        | 1      | 0     | 0 8/30/2016 4:30   | PM          |
|                        |              | 38 (5.190GHz)                  | 0            | 1      | 0          | 1        | 1 (               | ) (           | o (        | 5      | 0     | 0 8/30/2016 4:30   | PM          |
|                        |              | 40 (5.200GHz)                  | 0            | 0      | 0          | 0        | ) (               | ) (           | t G        | 1      | 0     | 0 8/30/2016 4:30   | PM          |
|                        |              | 42 (5.210GHz)                  | 0            | 0      | 0          | 0        | ) (               | ) (           | o (        | 5      | 0     | 0 8/30/2016 4:30   | PM          |
|                        |              | 44 (5.220GHz)                  | 0            | 0      | 0          | 0        | ) (               | ) (           | <b>р с</b> | )      | 0     | 0 8/30/2016 4:30   | PM          |
|                        |              | 46 (5.230GHz)                  | 0            | 0      | 0          | 0        | ) (               | ) (           | <u>э</u> с | )      | 0     | 0 8/30/2016 4:30   | PM          |
|                        |              | 48 (5.240GHz)                  | 0            | 0      | 0          | 0        |                   | ) (           | ) (        | )      | 0     | 0 8/30/2016 4:30   | PM          |
|                        |              | 52 (5.260GHZ)                  | 0            | 0      | 0          | 0        |                   |               |            | )      | 0     | 0 8/30/2016 4:30   | PM          |
|                        |              | 56 (5.280GHz)<br>60 (5.300GHz) | 0            | 0      | 0          | 0        |                   |               |            | )      | 0     | 0 8/30/2016 4.30   | PM          |
|                        |              | 64 (5 320GHz)                  | 0            | 0      | 0          | C C      |                   |               | 0 1        | ,      | 0     | 0 8/30/2016 4:30   | DM          |
|                        |              | 100 (5 500G                    | 0            | 0      | 0          | C        |                   |               | 0 0        | 0      | 0     | 0 8/30/2016 4:30   | PM          |
|                        |              | 104 (5.520G                    | 0            | Ő      | 0          | Č        | ) (               | j î           | 0 (        | 5      | 0     | 0 8/30/2016 4:30   | PM          |
|                        |              | 108 (5.540G                    | 0            | 0      | 0          | C        | ) (               | ) (           | 0 (        | J      | 0     | 0 8/30/2016 4:30   | PM +        |
| < III                  | •            |                                |              |        |            |          |                   |               |            |        |       |                    |             |

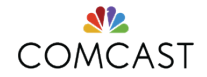

#### **AirCheck Data**

| Fluke Networks AirChec | k Manager    |                   |                   |                    |                       |                 |             |            |          |                   |                     | 10.00 | Construction of | California            | - 6            | l X      |
|------------------------|--------------|-------------------|-------------------|--------------------|-----------------------|-----------------|-------------|------------|----------|-------------------|---------------------|-------|-----------------|-----------------------|----------------|----------|
| File Edit View AirC    | Check Help   |                   |                   |                    |                       |                 |             |            |          |                   |                     |       |                 |                       |                |          |
|                        |              |                   |                   |                    |                       |                 |             |            |          |                   |                     |       |                 |                       |                | 0        |
| AirCheck               |              | Refile Setup      | X Session Data    |                    |                       |                 |             |            |          |                   |                     |       |                 |                       |                | -        |
| Status: Disco          | onnected     | Eastion Datait    | AutoTect Chan     | nole Access Points | Ciente Connection (   | Dotaic          |             |            |          |                   |                     |       |                 |                       |                |          |
| View File Profile      | Date/Time    | Session Details   | Autorest Chann    | Tels Access Points | Clerits Connection L  | Details         |             |            |          |                   |                     |       |                 |                       |                |          |
|                        | Duce mile    | Access F          | oints             |                    |                       |                 |             |            |          |                   |                     |       |                 |                       | FLUKE          | tworks.  |
|                        |              | Access Point      |                   |                    |                       | S               | ecurity     |            |          | )                 |                     |       |                 |                       |                |          |
|                        |              | SSID:             | 2_xfinitywifi_CU7 | 26-2 8             | 802.11 Types:         | b,g,n M         | No Security |            |          |                   |                     |       |                 |                       |                |          |
|                        |              | MAC:              | 00:0D:67:6F       | :72:BC             | Channel:              | 1 (2.412GHz)    |             |            |          |                   |                     |       |                 |                       |                |          |
|                        |              | BSSID:            | 00:0D:67:6F       | :72:BC Exter       | nsion Channel:        | N/A             |             |            |          |                   |                     |       |                 |                       |                |          |
|                        |              | Vendor:           | Ericsn            | Discr              | overed Clients:       | 0               |             |            |          |                   |                     |       |                 |                       |                |          |
|                        |              | Name:             |                   | AP Re              | ported Clients:       |                 |             |            | -        |                   |                     |       |                 |                       |                |          |
|                        |              | ACI :             | Unknown           | Sur                | pported Rates:        | 5 - 216 Mbps    |             |            | 10000    |                   |                     |       |                 |                       |                |          |
|                        |              | Mode:             | Infrastructure    |                    |                       | N               | otes        |            |          |                   |                     |       |                 |                       |                |          |
|                        |              |                   | Innastractore     |                    |                       |                 |             |            | *        |                   |                     |       |                 |                       |                |          |
|                        |              | Associated Cli    | ents              | First H            | leard: 8/30/2016 4:30 | 0:24 PM         |             |            |          |                   |                     |       |                 |                       |                |          |
|                        |              | Last Canal Char   |                   |                    |                       |                 |             |            |          |                   |                     |       |                 |                       |                |          |
|                        |              | Edst Signal Stren | igun              | 2000               | CND                   | (1) (D)         |             |            | <b>T</b> |                   |                     |       |                 |                       |                |          |
|                        |              | Signal Su         | rengun: -48 dB    | m                  | SNR:                  | 43 dB           | 4           |            | *        |                   |                     |       |                 |                       |                |          |
|                        |              | Session           |                   |                    |                       |                 |             |            |          |                   |                     |       |                 |                       |                |          |
|                        |              | Name: C           | 262F000           | Profile            | e: Default            | Date/Tim        | ne: 8/30/20 | 16 4:30:52 | PM       |                   |                     |       |                 |                       |                |          |
|                        |              |                   |                   |                    |                       |                 |             |            |          | 8                 |                     |       |                 |                       | Expr           | ort      |
| < III                  | •            | All DCtails       |                   |                    |                       |                 |             |            |          |                   |                     |       |                 |                       | - LAPO         | <u> </u> |
|                        |              |                   |                   |                    | Authorization         |                 | _           | Discovere  | AP       |                   | Last Signal         | Last  | Supported       | Extension             | -              | AP ^     |
| 🚽 Local Disk           |              | MAC               | SSID              | ✓ Vendor N         | lame (ACL)            | Channel Mode    | Туре        | Clients    | Clients  | First Heard       | Strength            | SNR   | Rates           | Channel Notes         | Security       | COU      |
| C:\Users\krag\Fluke    | e Aircheck 📪 | 00:00:67:85:      | 45·E2 venits au   | fl Ericco          | Unknown               | 11 Infractouct  | wa han      | 0          | Cierius  | 0/20/2016 4:20 PM | 02 dBm              | 0 dp  | E DIC Mbps      | N/A                   | No Cogurity    | LICO     |
| View File Drofile      | Dato/Timo    | EC: AA: AO: 6C:   | C9:44 vfinitow    | II EIICSII         | Unknown               | 6 Infrastruct   | ure ban     | 0          |          | 8/20/2016 4:30 PM | -05 UDITI<br>94 dBm | o dp  | 3 - 216 Mbps    | N/A                   | No Security    |          |
|                        | Date/Time    | 26:73:55:FF:      | 64:C0 xfinite     | ifi Arric          | Unknown               | 11 Infrastruct  | ure ban     | 0          | 1        | 8/30/2010 4.30 PM | -04 dDm             | 7 dp  | 1 - 144 Mbps    | N/A 40 MHz 902 11p is | No Security    |          |
| C262F000 Default       | 8/30/2016    | 06.10.06.00.1     | 02:60 xfinitow    | ifi Arric          | Unknown               | 11 Infrastruct  | ure ban     | 0          | 2        | 8/30/2010 4:30 PM | -85 dBm             | c dp  | 1 - 144 Mbps    | N/A 40 MHz 802.110 is | No Security    | 115      |
| C262F150 Default       | 8/30/2016    | 00:00:67:6E       | 72.84 vfinition   | ifi Fricen         | Unknown               | 161 Infrastruct | ure b,q,n   | 0          | 2        | 9/20/2016 4:30 PM | -40 dBm             |       | 6 - 450 Mbps    | 157                   | No Security    |          |
| C262F200 Default       | 8/30/2016    | 00:00:67:6F:      | 6E:4C xfinitow    | ifi Ericsn         | Unknown               | 1 Infrastruct   | ure han     | 0          |          | 8/30/2016 4:30 PM | -40 dbm             | 16 dB | 5 - 216 Mbps    | N/A                   | No Security    | USO      |
| C262F250 Default       | 8/30/2016    | 00:0D:67:6F:      | 7C:A0 vfinitow    | ifi Ericsn         | Unknown               | 161 Infrastruct | ure an      | 0          |          | 8/30/2016 4:30 PM | -76 dBm             | 9 dB  | 6 - 450 Mbps    | 157                   | No Security    | USO      |
| C262S075 Default       | 8/30/2016    | EC: AA: A0: 8A:   | BD:CA vfinityw    | iii Encări         | Unknown               | 6 Infrastruct   | ure han     | 0          |          | 8/30/2016 4:30 PM | -88 dBm             | 9 dB  | 1 - 216 Mbps    | N/A                   | No Security    | US       |
| C262S100 Default       | 8/30/2016    | 00:0D:67:82:1     | E2:AA vfinitow    | ifi Fricsn         | Unknown               | 153 Infrastruct | ure an      | 0          |          | 8/30/2016 4:30 PM | -89 dBm             | 6 dB  | 6 - 450 Mbps    | 149                   | No Security    | USO      |
| C262S125 Default       | 8/30/2016    | 00:0D:67:6F:      | 6F:44 vfinityw    | ifi Ericsn         | Unknown               | 161 Infrastruct | ure an      | 0          |          | 8/30/2016 4:30 PM | -84 dBm             | 11 dB | 6 - 450 Mbps    | 157                   | No Security    | USO      |
|                        |              | CE: 35:40:D7:0    | C7:B1 vfinityw    | ifi Techni         | Unknown               | 1 Infrastruct   | ure han     | 0          |          | 8/30/2016 4:30 PM | -81 dBm             | 10 dB | 1 - 216 Mbps    | N/A                   | No Security    | 030      |
|                        |              | 00:0D:67:23:      | 38:D2 xfinityw    | fi Fricsn          | Unknown               | 153 Infrastruct | ure an      | 0          |          | 8/30/2016 4:30 PM | -88 dBm             | 7 dB  | 6 - 450 Mbps    | 149                   | No Security    | USO      |
|                        |              | AE:34:26:9A:      | 55:A8 xfinityw    | fi                 | Unknown               | 6 Infrastruct   | ure ban     | 0          |          | 8/30/2016 4:30 PM | -86 dBm             | 8 dB  | 1 - 216 Mbps    | N/A                   | No Security    | US       |
|                        |              | 00:0D:67:75:      | 9A:EE xfinityw    | fi Fricsn          | Unknown               | 161 Infrastruct | ure a.n     | 0          |          | 8/30/2016 4:30 PM | -87 dBm             | 8 dB  | 6 - 450 Mbps    | 157                   | No Security    | USO      |
|                        |              | 00:0D:67:6F:      | 72:B3 XFINITY     | Ericsn             | Unknown               | 161 Infrastruct | ure a.n     | 0          |          | 8/30/2016 4:30 PM | -40 dBm             | 55 dB | 6 - 450 Mbps    | 157                   | WPA2-E(AFS-CC. | USO      |
|                        |              | 00:0D:67:6F:      | 36:07 XFINITY     | Ericsn             | Unknown               | 6 Infrastruct   | ure b.a.n   | 0          | 22       | 8/30/2016 4:30 PM | -80 dBm             | 13 dB | 5 - 216 Mbps    | N/A                   | WPA2-E(AES-CC  | USO      |
|                        |              | 00:0D:67:6F:      | 72:BB XFINITY     | Fricsn             | Unknown               | 1 Infrastruct   | ure b.a.n   | 0          |          | 8/30/2016 4:30 PM | -46 dBm             | 43 dB | 5 - 216 Mbps    | N/A                   | WPA2-E(AES-CC  | USO      |
|                        |              | 00:0D:67:6F:      | 6F:43 XFINITY     | Ericsn             | Unknown               | 161 Infrastruct | ure a.n     | 0          |          | 8/30/2016 4:30 PM | -84 dBm             | 11 dB | 6 - 450 Mbps    | 157                   | WPA2-E(AES-CC  | USO      |
|                        |              | 00:0D:67:6F:      | 7C:9F XFINITY     | Ericsn             | Unknown               | 161 Infrastruct | ure a.n     | 0          |          | 8/30/2016 4:30 PM | -87 dBm             | 8 dB  | 6 - 450 Mbps    | 157                   | WPA2-E(AES-CC  | USO      |
|                        |              | 00:0D:67:75:      | 9A:ED XFINITY     | Ericsn             | Unknown               | 161 Infrastruct | ure a.n     | 0          |          | 8/30/2016 4:30 PM | -88 dBm             | 7 dB  | 6 - 450 Mbps    | 157                   | WPA2-E(AES-CC  | USO      |
|                        |              | 00:0D:67:82:1     | F2:A9 XFINITY     | Ericsn             | Unknown               | 153 Infrastruct | ure a.n     | 0          |          | 8/30/2016 4:30 PM | -91 dBm             | 4 dB  | 6 - 450 Mbps    | 149                   | WPA2-E(AES-CC  | USO      |
|                        |              | 00:0D:67:6F:      | 6F:4B XFINITY     | Ericsn             | Unknown               | 1 Infrastruct   | ure b,q,n   | 0          |          | 8/30/2016 4:30 PM | -80 dBm             | 14 dB | 5 - 216 Mbps    | N/A                   | WPA2-E(AES-CC  | . USO 🔻  |
|                        |              | •                 |                   |                    |                       |                 |             |            | 111      |                   |                     |       |                 |                       |                | •        |
| ×                      |              |                   |                   |                    |                       |                 |             |            |          |                   |                     |       |                 |                       |                |          |

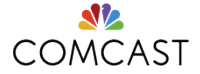

#### **Focus of control**

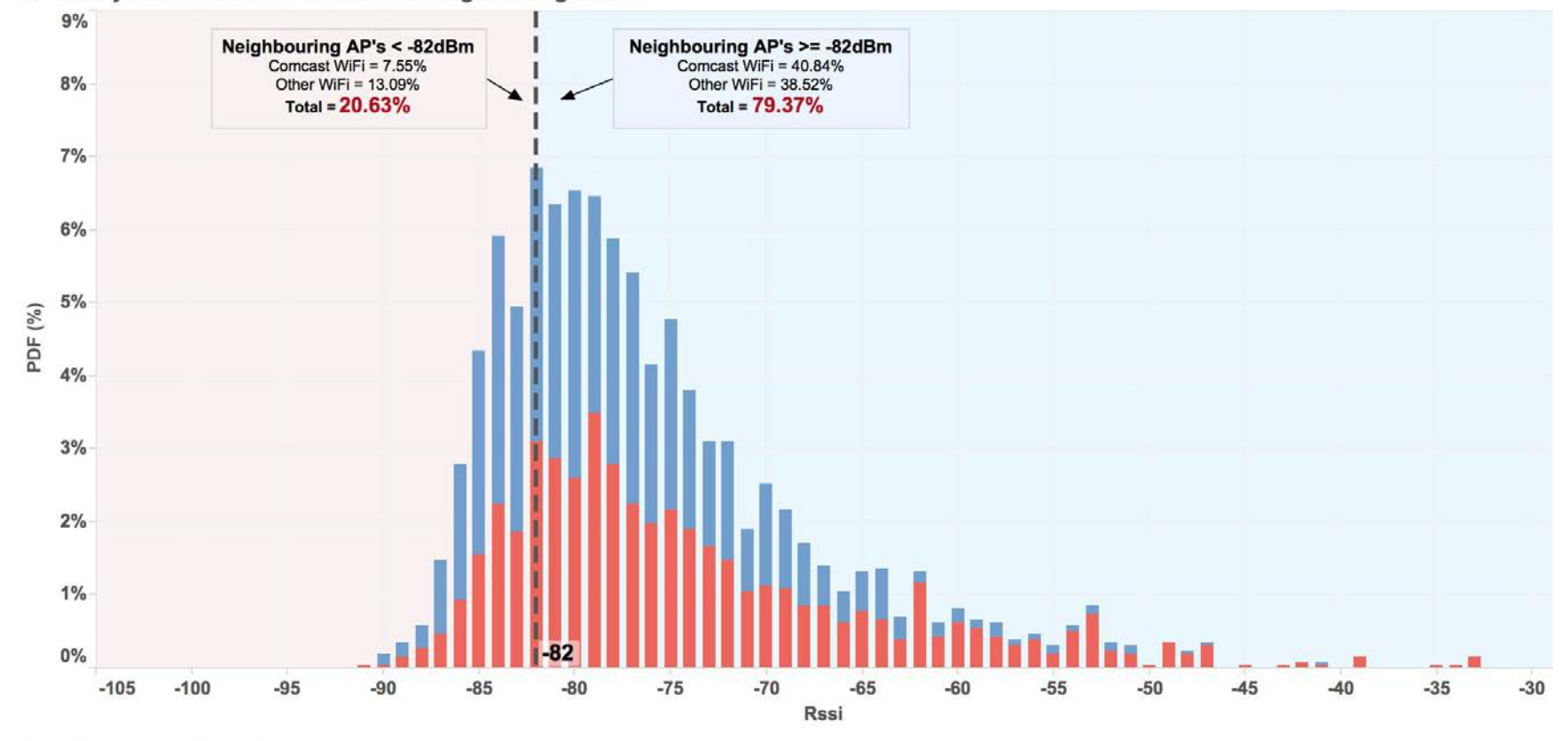

RF Survey Scan of 2.4GHz Co-Channel Neighbouring BSSID's

WiFi Network Distribution

Other WiFi Comcast WiFi

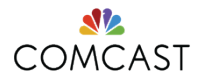

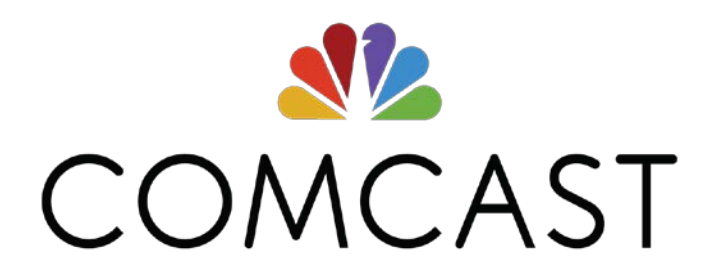